# iTrax<sup>®</sup> DataShare

Customer Product Manual Document Number 1609097-04 Issued 02/24

For parts and technical support, call the Industrial Coating Systems Customer Support Center at (800) 433-9319 or contact your local Nordson representative.

This document is subject to change without notice. Check <u>http://emanuals.nordson.com</u> for the latest version.

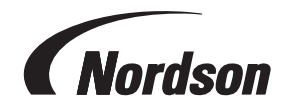

NORDSON CORPORATION • AMHERST, OHIO • USA

# **Table of Contents**

| Safety1                                               |
|-------------------------------------------------------|
| Introduction                                          |
| Qualified Personnel                                   |
| Intended Use                                          |
| Regulations and Approvals                             |
| Personal Safety                                       |
| High-Pressure Fluids                                  |
| Fire Safety                                           |
| Halogenated Hydrocarbon Solvent Hazards4              |
| Action in the Event of a Malfunction5                 |
| Disposal5                                             |
| Description <u>6</u>                                  |
| Hardware List6                                        |
| Specifications                                        |
| Installation <u>8</u>                                 |
| Mounting Power Supply and Anybus Communicator8        |
| Hardware Setup <u>8</u>                               |
| Wiring Diagram9                                       |
| DataShare Icon Meanings <u>10</u>                     |
| Software Installation <u>10</u>                       |
| Copy the Flash Drive Files <u>10</u>                  |
| iTrax DataShare Program Installation <u>12</u>        |
| Initial Startup <u>14</u>                             |
| General Login Information <u>14</u>                   |
| Software Configuration <u>15</u>                      |
| Tag Selection <u>16</u>                               |
| PLC Programmer Connection Information <u>18</u>       |
| Switching from Ethernet/IP to Profinet I/O <u>19</u>  |
| Accessing the Anybus Communicator Interface <u>19</u> |
| Installing Firmware                                   |

| Operation                             | 22               |
|---------------------------------------|------------------|
| Running the iTrax DataShare Software  |                  |
| User Maintenance                      |                  |
| Add User                              |                  |
| Remove User                           |                  |
| Change User Permissions and Passwords |                  |
| Backup iTrax Feature                  | 26               |
| Restore iTrax Feature                 |                  |
| LED Indicators                        |                  |
| LED Indicator Status Errors           | 31               |
| Troubleshooting                       | <u>32</u>        |
| Repair                                | <u>32</u>        |
| Parts                                 |                  |
| Using the Illustrated Parts List      |                  |
| iTrax DataShare Installation Kits     | 34               |
| Appendix A                            | <u>A-1</u>       |
| Bit Definition of iTrax Modules       | <u>A-1</u>       |
| Appendix B                            | <mark>B-1</mark> |
| Software Activation                   | <u>B-2</u>       |
| Ethernet/IP Setup                     | <mark>B-3</mark> |
| Profinet I/O Setup                    | <u>B-4</u>       |
|                                       |                  |

#### Contact Us

Nordson Corporation welcomes requests for information, comments, and inquiries about its products. General information about Nordson can be found on the Internet using the following address: <a href="http://www.nordson.com">http://www.nordson.com</a>.

Address all correspondence to: Nordson Corporation Attn: Customer Service 555 Jackson Street Amherst, OH 44001

#### Notice

This is a Nordson Corporation publication which is protected by copyright. Original copyright date 2016. No part of this document may be photocopied, reproduced, or translated to another language without the prior written consent of Nordson Corporation. The information contained in this publication is subject to change without notice.

Trademarks

iTrax, Nordson, and the Nordson logo are registered trademarks of Nordson Corporation. All other trademarks are the property of their respective owners.

# **Change Record**

| Revision | Date  | Change                                                                         |
|----------|-------|--------------------------------------------------------------------------------|
| 01       | 5/16  | Release                                                                        |
| 02       | 4/20  | Administrative                                                                 |
| 03       | 10/22 | Updated kit part numbers                                                       |
| 04       | 02/24 | Added new PNs, Updated Install info, Replaced Anybus images, Added Appendix B. |
|          |       |                                                                                |
|          |       |                                                                                |
|          |       |                                                                                |
|          |       |                                                                                |
|          |       |                                                                                |
|          |       |                                                                                |
|          |       |                                                                                |
|          |       |                                                                                |
|          |       |                                                                                |
|          |       |                                                                                |
|          |       |                                                                                |
|          |       |                                                                                |
|          |       |                                                                                |
|          |       |                                                                                |
|          |       |                                                                                |
|          |       |                                                                                |
|          |       |                                                                                |
|          |       |                                                                                |
|          |       |                                                                                |
|          |       |                                                                                |
|          |       |                                                                                |
|          |       |                                                                                |
|          |       |                                                                                |
|          |       |                                                                                |
|          |       |                                                                                |
|          |       |                                                                                |

| Safety              |                                                                                                    |
|---------------------|----------------------------------------------------------------------------------------------------|
| Introduction        |                                                                                                    |
|                     | Read and follow these safety instructions. Task- and equipment-specific warnings, cautions, and instructions are included in equipment documentation where appropriate.                                                                                                    |
|                     | Make sure all equipment documentation, including these instructions, is accessible to persons operating or servicing equipment.                                                                                                    |
| Qualified Personnel |                                                                                                    |
|                     | Equipment owners are responsible for making sure that Nordson equipment is installed, operated, and serviced by qualified personnel. Qualified personnel are those employees or contractors who are trained to safely perform their assigned tasks. They are familiar with all relevant safety rules and regulations and are physically capable of performing their assigned tasks. |
| Intended Use        |                                                                                                    |
|                     | Use of Nordson equipment in ways other than those described in the documentation supplied with the equipment may result in injury to persons or damage to property.                                                                                                    |
|                     | Some examples of unintended use of equipment include:                                                                                                    |
|                     | using incompatible materials                                                                                                    |
|                     | <ul> <li>making unauthorized modifications</li> </ul>                                                                                                    |
|                     | <ul> <li>removing or bypassing safety guards or interlocks</li> </ul>                                                                                                    |
|                     | <ul> <li>using incompatible or damaged parts</li> </ul>                                                                                                    |
|                     | <ul> <li>using unapproved auxiliary equipment</li> </ul>                                                                                                    |
|                     | <ul> <li>operating equipment in excess of maximum ratings</li> </ul>                                                                                                    |
| Regulations and App | orovals                                                                                                    |

Make sure all equipment is rated and approved for the environment in which it is used. Any approvals obtained for Nordson equipment will be voided if instructions for installation, operation, and service are not followed.

# **Personal Safety**

To prevent injury follow these instructions.

- Do not operate or service equipment unless you are qualified.
- Do not operate equipment unless safety guards, doors, or covers are intact and automatic interlocks are operating properly. Do not bypass or disarm any safety devices.
- Keep clear of moving equipment. Before adjusting or servicing moving equipment, shut off the power supply and wait until the equipment comes to a complete stop. Lock out power and secure the equipment to prevent unexpected movement.
- Relieve (bleed off) hydraulic and pneumatic pressure before adjusting or servicing pressurized systems or components. Disconnect, lock out, and tag switches before servicing electrical equipment.
- While operating manual spray guns, make sure you are grounded. Wear electrically conductive gloves or a grounding strap connected to the gun handle or other true earth ground. Do not wear or carry metallic objects such as jewelry or tools.
- If you receive even a slight electrical shock, shut down all electrical or electrostatic equipment immediately. Do not restart the equipment until the problem has been identified and corrected.
- Obtain and read Safety Data Sheets (SDS) for all materials used. Follow the manufacturer's instructions for safe handling and use of materials, and use recommended personal protection devices.
- Make sure the spray area is adequately ventilated. To prevent injury, be aware of lessobvious dangers in the workplace that often cannot be completely eliminated, such as hot surfaces, sharp edges, energized electrical circuits, and moving parts that cannot be enclosed or otherwise guarded for practical reasons.

#### **High-Pressure Fluids**

High-pressure fluids, unless they are safely contained, are extremely hazardous. Always relieve fluid pressure before adjusting or servicing high pressure equipment. A jet of high-pressure fluid can cut like a knife and cause serious bodily injury, amputation, or death. Fluids penetrating the skin can also cause toxic poisoning.

If you suffer a fluid injection injury, seek medical care immediately. If possible, provide a copy of the SDS for the injected fluid to the health care provider.

The National Spray Equipment Manufacturers Association has created a wallet card that you should carry when you are operating high-pressure spray equipment. These cards are supplied with your equipment. The following is the text of this card:

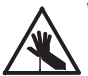

**WARNING:** Any injury caused by high pressure liquid can be serious. If you are injured or even suspect an injury:

- · Go to an emergency room immediately.
- Tell the doctor that you suspect an injection injury.
- Show them this card
- · Tell them what kind of material you were spraying

#### MEDICAL ALERT - AIRLESS SPRAY WOUNDS: NOTE TO PHYSICIAN

Injection in the skin is a serious traumatic injury. It is important to treat the injury surgically as soon as possible. Do not delay treatment to research toxicity. Toxicity is a concern with some exotic coatings injected directly into the bloodstream.

Consultation with a plastic surgeon or a reconstructive hand surgeon may be advisable.

The seriousness of the wound depends on where the injury is on the body, whether the substance hit something on its way in and deflected causing more damage, and many other variables including skin microflora residing in the paint or gun which are blasted into the wound. If the injected paint contains acrylic latex and titanium dioxide that damage the tissue's resistance to infection, bacterial growth will flourish. The treatment that doctors recommend for an injection injury to the hand includes immediate decompression of the closed vascular compartments of the hand to release the underlying tissue distended by the injected paint, judicious wound debridement, and immediate antibiotic treatment.

## **Fire Safety**

To avoid a fire or explosion, follow these instructions.

- Ground all conductive equipment. Use only grounded air and fluid hoses. Check equipment and workpiece grounding devices regularly. Resistance to ground must not exceed one megohm.
- Shut down all equipment immediately if you notice static sparking or arcing. Do not restart the equipment until the cause has been identified and corrected.
- Do not smoke, weld, grind, or use open flames where flammable materials are being used or stored. Do not heat materials to temperatures above those recommended by the manufacturer. Make sure heat monitoring and limiting devices are working properly.
- Provide adequate ventilation to prevent dangerous concentrations of volatile particles or vapors. Refer to local codes or your material SDS for guidance.
- Do not disconnect live electrical circuits when working with flammable materials. Shut off power at a disconnect switch first to prevent sparking.
- Know where emergency stop buttons, shutoff valves, and fire extinguishers are located. If a fire starts in a spray booth, immediately shut off the spray system and exhaust fans.
- Shut off electrostatic power and ground the charging system before adjusting, cleaning, or repairing electrostatic equipment.
- Clean, maintain, test, and repair equipment according to the instructions in your equipment documentation.
- Use only replacement parts that are designed for use with original equipment. Contact your Nordson representative for parts information and advice.

#### Halogenated Hydrocarbon Solvent Hazards

Do not use halogenated hydrocarbon solvents in a pressurized system that contains aluminum components. Under pressure, these solvents can react with aluminum and explode, causing injury, death, or property damage. Halogenated hydrocarbon solvents contain one or more of the following elements:

| <u>Element</u> | <u>Symbol</u> | Prefix    |
|----------------|---------------|-----------|
| Fluorine       | F             | "Fluoro-" |
| Chlorine       | CI            | "Chloro-" |
| Bromine        | Br            | "Bromo-"  |
| lodine         | I             | "lodo-"   |

Check your material SDS or contact your material supplier for more information. If you must use halogenated hydrocarbon solvents, contact your Nordson representative for information about compatible Nordson components.

### Action in the Event of a Malfunction

If a system or any equipment in a system malfunctions, shut off the system immediately and perform the following steps:

- Disconnect and lock out system electrical power. Close hydraulic and pneumatic shutoff valves and relieve pressures.
- Identify the reason for the malfunction and correct it before restarting the system.

### Disposal

Dispose of equipment and materials used in operation and servicing according to local codes.

# Description

The iTrax<sup>®</sup> DataShare monitoring program communicates iTrax module information and manufacturing data to a PLC system on a network. iTrax DataShare features configurable monitoring capabilities and can be used to backup the iTrax system configuration settings, users, and recipes.

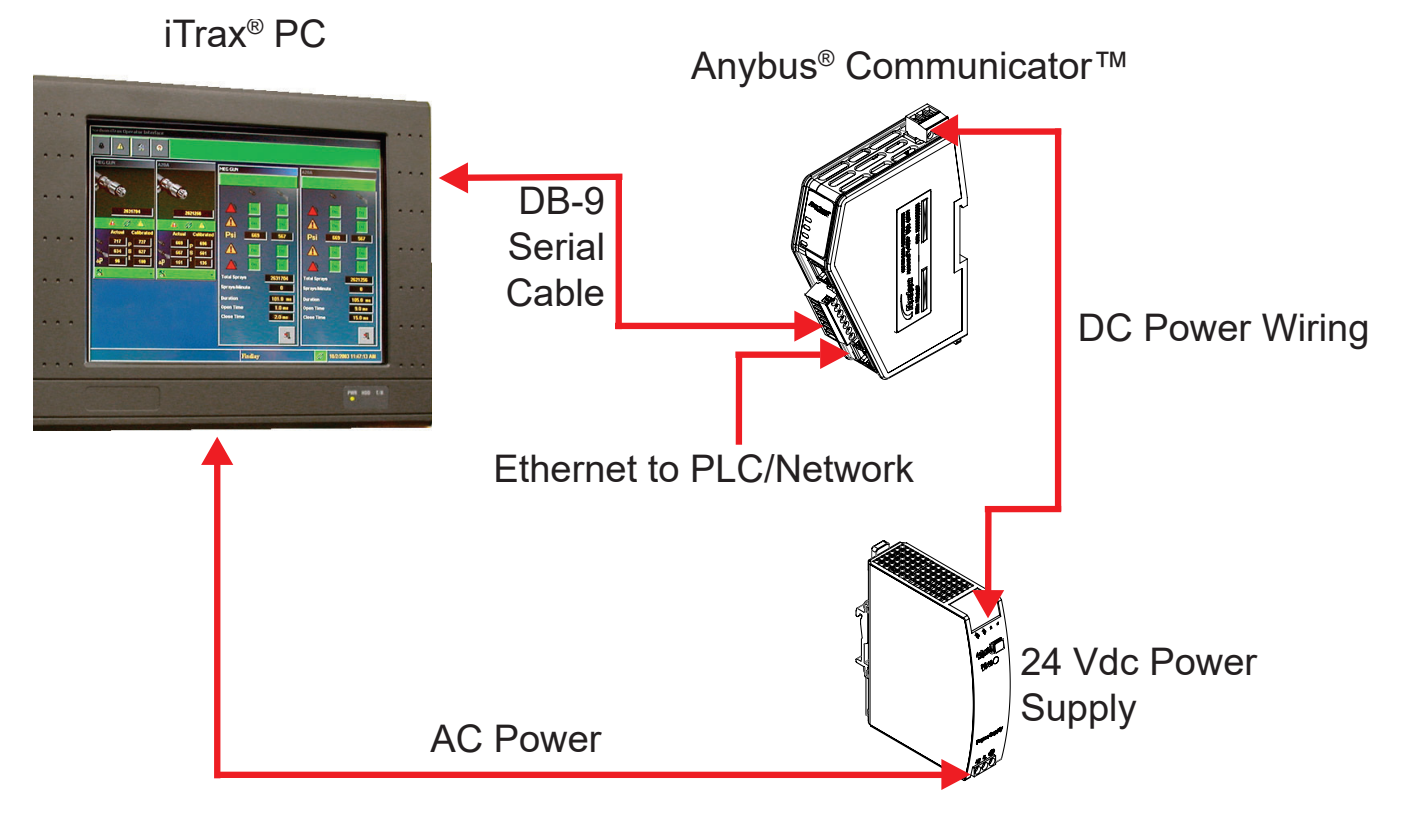

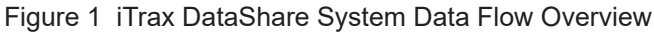

### **Hardware List**

Nordson provides:

- Anybus® Communicator™
- 1. 24 Vcd power supply
- 2. DB-9 female to 7 position connector
- 3. USB Flash Drive containing iTrax Datashare software

**Customer Provides:** 

- 1. Variable length Ethernet Cable to PLC system
- 2. AC power (120-240V) connection to 24 VDC power supply
- 3. DC power wiring (18 AWG)
- 4. T35 DIN rail (for mounting equipment)

# **Specifications**

| Anybus Communicator:           |                                 |  |  |  |  |
|--------------------------------|---------------------------------|--|--|--|--|
| Power Requirements:            | 12-30 Vdc                       |  |  |  |  |
| Current Consumption (Maximum): | 400 mA                          |  |  |  |  |
| Operating Temperature Range:   | -13° to 158°C (-25 to 70°C)     |  |  |  |  |
| Model: iTrax DataShare         |                                 |  |  |  |  |
| Input Voltage Rating:          | 100 to 240 Vac 50/60Hz          |  |  |  |  |
| Input Current (Maximum RMS):   | 1.4 A (Internal fuse protected) |  |  |  |  |
| Output Voltage:                | 24-28 Vdc                       |  |  |  |  |
| Output Current (Maximum):      | 3.3 A                           |  |  |  |  |
| Operating Temperature Range:   | -25° to + 40°C                  |  |  |  |  |

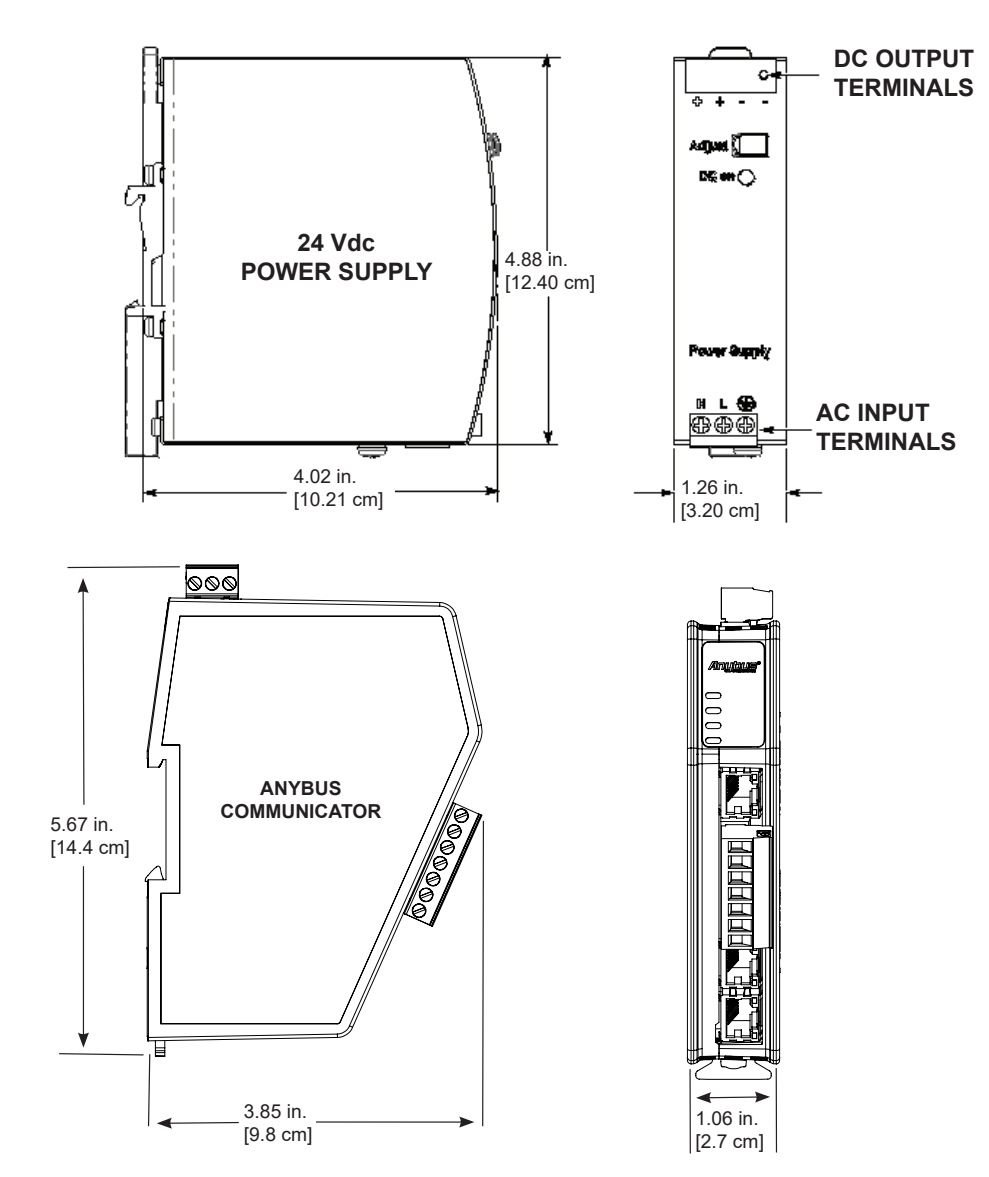

Figure 2 iTrax DataShare Hardware Measurements

# Installation

# Mounting iTrax DataShare Power Supply and Anybus Communicator

Mount the Anybus Communicator and the DC power supply onto a T35 mm DIN rail inside the cabinet containing the iTrax modules. The mounting area should be free of vibration, excessive dust, and moisture. Ambient temperatures must not exceed the recommended operating range.

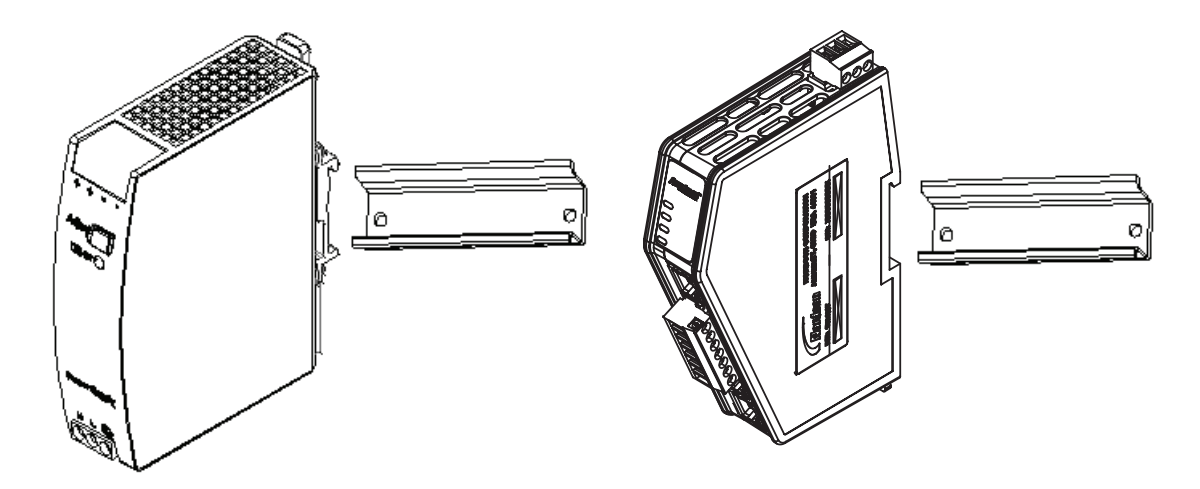

Figure 3 Hardware Mounting

### **Hardware Setup**

See Figure 4.

- 1. Connect available 100–240 Vac power source to the AC power input terminals (5) of the power supply (1). Be sure earth ground is connected to the ground terminal (4).
- 2. Connect +24 Vdc power to the Anybus Communicator input terminals (3) from the power supply (1) using 18-gauge wire.
- 3. Connect the Anybus Communicator (2) to the iTrax PC using the null-modem serial cable provided in the kit.

**NOTE:** Note the serial com port number (i.e. COM1, COM2, etc.) used in the iTrax PC. This port number will need to be selected during the software installation.

4. Connect the Anybus Communicator to a host PLC using a suitable Ethernet cable.

# Wiring Diagram

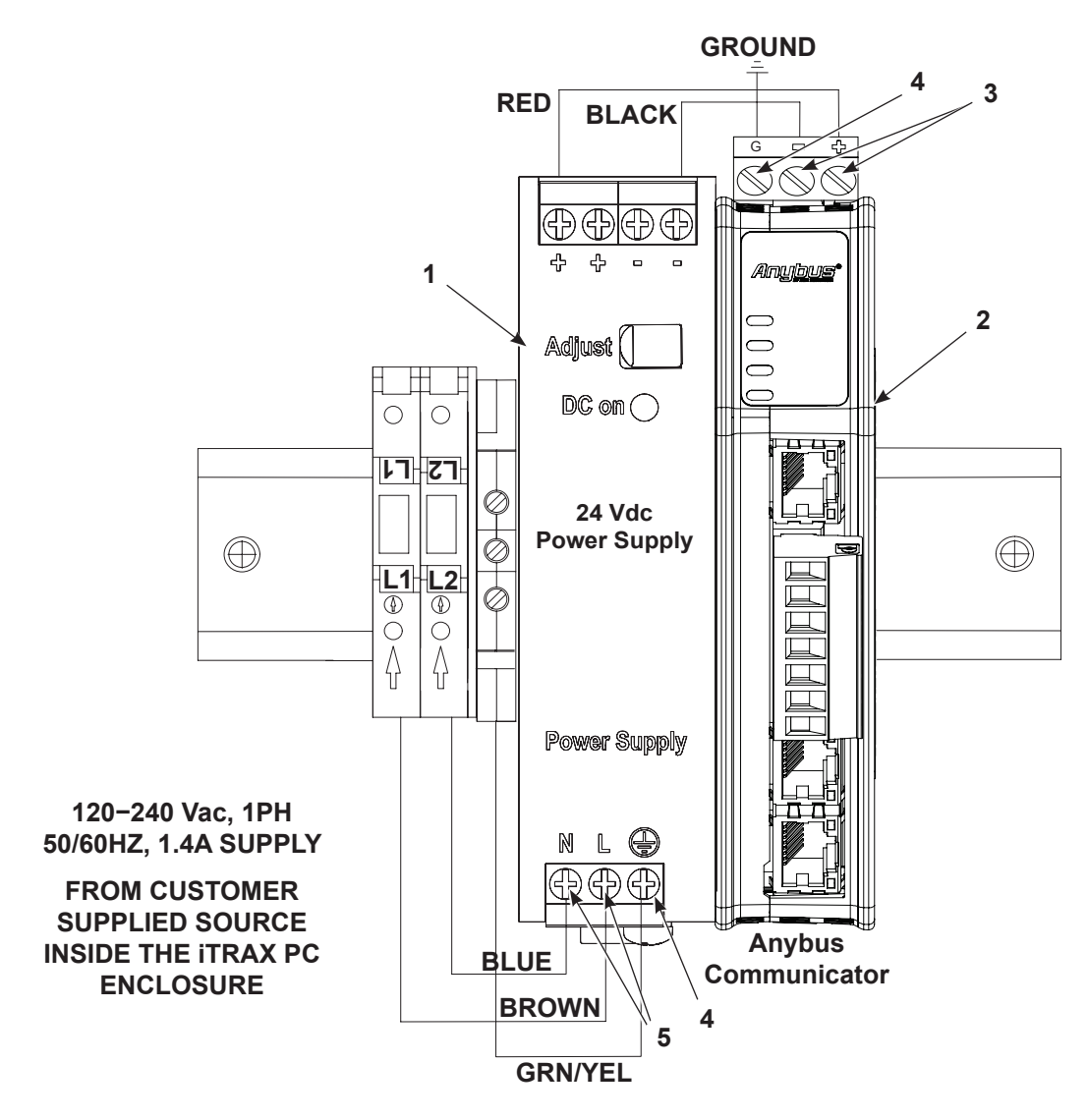

Figure 4 Example of iTrax DataShare Wiring Diagram

- 1. Power supply
- 2. Anybus Communicator
- 3. Anybus Communicator input terminals
- 5. AC power supply input terminals
- 4. Ground terminalNOTE: For older modules, refer to Appendix B for previous diagram.

## **DataShare Icon Meanings**

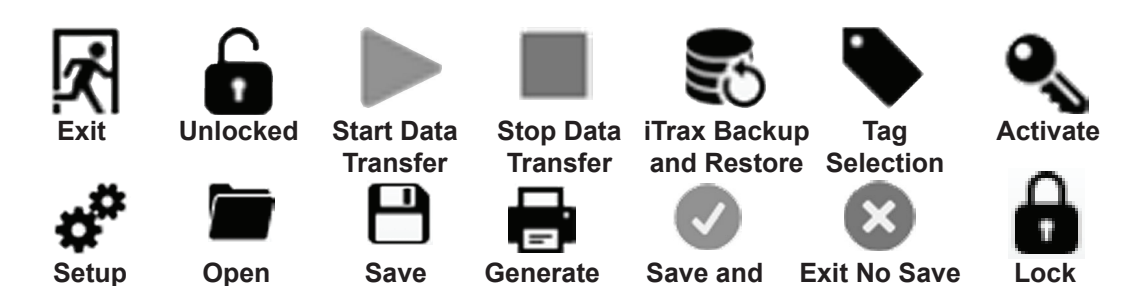

**Image Table** 

Figure 5 DateShare Icons

## **Software Installation**

### **Copy the Flash Drive Files**

See Figure 6.

1. Click on New folder to create a new folder in the iTrax PC local C:\drive.

Exit

- 2. **Rename** the new folder iTrax DataShare.
- 3. Plug the flash drive into the USB port.
- 4. **Copy** the files from the flash drive folder into the newly created *iTrax DataShare* folder.
- 5. Verify the contents of the newly created folder.

|                               |                                     |                    |                     |                    | l    | - 0 | x |
|-------------------------------|-------------------------------------|--------------------|---------------------|--------------------|------|-----|---|
| Compute                       | er ► Local Disk (C:) ►              |                    | ▼ <sup>4</sup> y Si | earch Local Disk ( | (C:) |     | P |
| Organize 🔻 🍃 Open             | Include in library 🔻 Share with 🔻   | New folder         |                     |                    | •    | •   | 0 |
| ☆ Favorites                   | Name                                | Date modified      | Туре                | Size               |      |     |   |
| 💻 Desktop                     | 📗 NdsnClient                        | 4/12/2016 4:11 PM  | File folder         |                    |      |     |   |
| 🗽 Downloads                   | 📗 NdsnServer                        | 4/12/2016 4:10 PM  | File folder         |                    |      |     |   |
| Recent Places                 | 📗 PerfLogs                          | 7/13/2009 11:20 PM | File folder         |                    |      |     |   |
|                               | 🌗 Program Files                     | 4/12/2016 3:16 PM  | File folder         |                    |      |     |   |
| 🧊 Libraries                   | 퉲 Program Files (x86)               | 4/12/2016 4:17 PM  | File folder         |                    |      |     |   |
| Documents                     | Ja Users                            | 4/12/2016 3:09 PM  | File folder         |                    |      |     |   |
| 🚽 Music                       | Ja Windows                          | 4/12/2016 4:16 PM  | File folder         |                    |      |     |   |
| Pictures                      | 🍌 iTrax DataShare                   | 4/13/2016 9:30 AM  | File folder         |                    | ]    |     |   |
| Videos                        |                                     |                    |                     |                    |      |     |   |
|                               |                                     |                    |                     |                    |      |     |   |
| 🖳 Computer                    |                                     |                    |                     |                    |      |     |   |
|                               |                                     |                    |                     |                    |      |     |   |
| 📬 Network                     |                                     |                    |                     |                    |      |     |   |
|                               |                                     |                    |                     |                    |      |     |   |
|                               |                                     |                    |                     |                    |      |     |   |
|                               |                                     |                    |                     |                    |      |     |   |
|                               |                                     |                    |                     |                    |      |     |   |
|                               |                                     |                    |                     |                    |      |     |   |
|                               |                                     |                    |                     |                    |      |     |   |
| iTrax DataShar<br>File folder | re Date modified: 4/13/2016 9:30 AM |                    |                     |                    |      |     |   |

Figure 6 Creating the iTrax DataShare Folder

#### iTrax DataShare Program Installation

The iTrax DataShare software is located on the purple flash drive. Before installing the DataShare software, be sure to copy the program files onto the PC using the instructions provided in the *Copy the Flash Drive Files* section of this manual.

- 6. Go to C:\iTrax DataShare\ setup.exe.
- 7. Double Click on setup.exe.

The Nordson iTrax DataShare- InstallShield Wizard will begin.

See Figure 7.

- 8. Click on <u>Next</u> to initiate the installation.
- 9. **Click** on <u>Install</u>. iTrax DataShare installs to the following path: <u>C:\iTrax DataShare\</u>.
- 10. Click on Finish to complete the iTrax DataShare installation procedure.

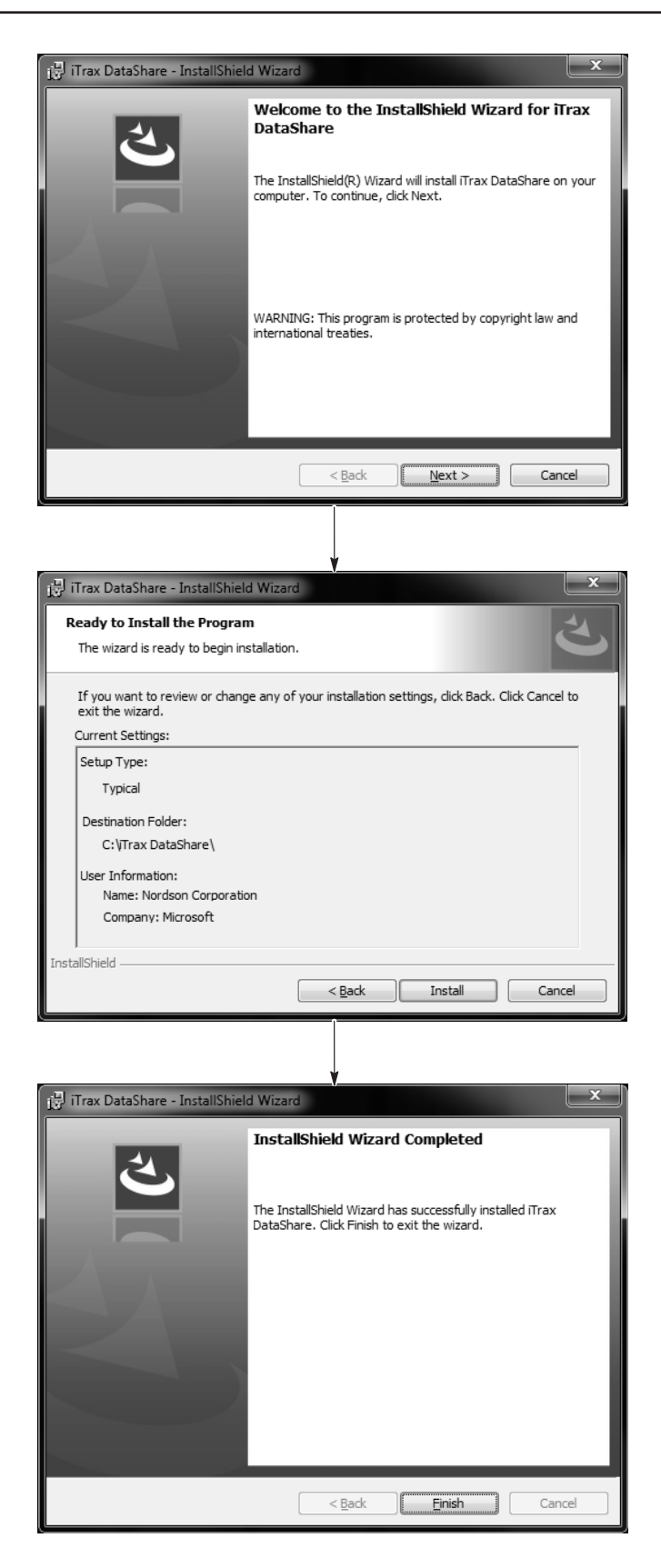

Figure 7 iTrax DataShare InstallShield Wizard

## **Initial Startup**

1. Click on the lock button or go to Login - Login.

2. Log in to the software using the administrative login information provided.

**NOTE:** General administration login information will be provided at startup. User profiles and passwords can be set up after the iTrax DataShare software is configured.

### **General Login Information**

User: Administrator Password: admin

• The administrator has full permissions.

#### User: Operator Password: password

• The operator is only able to run/stop the program.

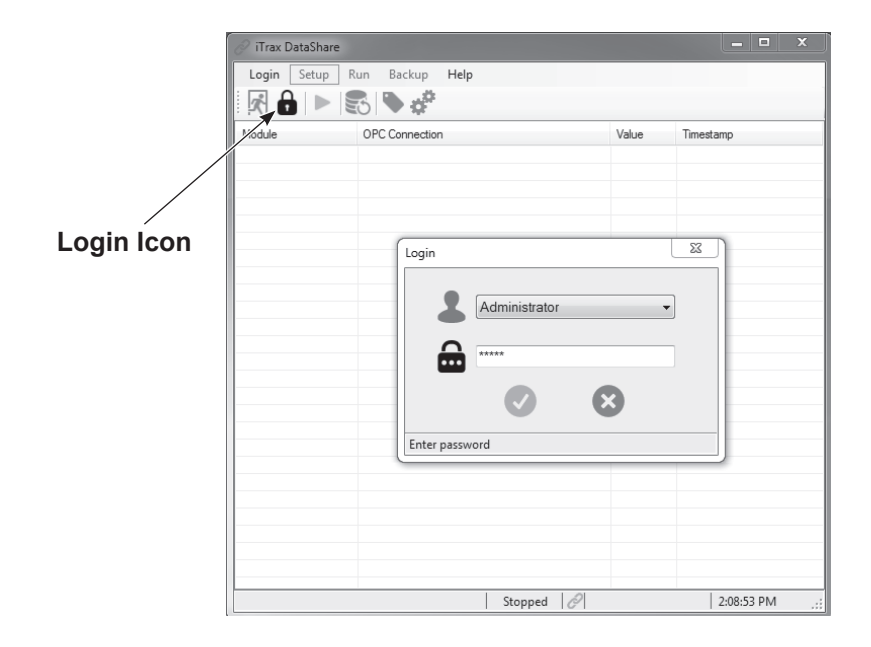

Figure 8 iTrax DataShare Initial Login

# Software Configuration

See Figure 9.

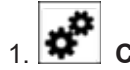

- Click on the <u>Setup</u> button or go to <u>Setup Settings</u>.
- 2. Select Manual as the Auto Start option.
- 3. **Select** the serial port that the Anybus is connected to from the <u>Port</u> menu.
- 4. Select Ethernnet<sup>®</sup> IP from the Output menu.

**NOTE:** If using <u>Profinet I/O</u> and for software versions prior to 1.6 refer to the Software Activation section in Appendix B.

|        | etup kun Backup Help                              |                                                                                                    |                                               |  |
|--------|---------------------------------------------------|----------------------------------------------------------------------------------------------------|-----------------------------------------------|--|
| Module | SPC Connection                                    | Value                                                                                                    | Timestamp                                     |  |
|        | Setup Options                                     |                                                                                                    | ×                                             |  |
|        | Auto Start<br>Manual<br>Auto<br>Users<br>20 20 20 | Language<br>English (United Stat<br>Serial Output<br>Port COM1<br>Output Anybus Ethe<br>Reverse Output Byte O<br>Force Tag Size (Bytes | es) ▼<br>met/IP 496 ▼<br>Order □<br>) @ 2 ○ 4 |  |
|        |                                                   | 8                                                                                                    |                                               |  |

Figure 9 Software Configuration Screen

## **Tag Selection**

- 1. Power on all iTrax spray modules.
- 2. Start iTrax DataShare software.
- 3. Click on the <u>Tag Selection</u> button or **go to** <u>Setup-Tag Selection</u>. Available tags will populate for each modules running on the iTrax system.

NOTE: If iTrax OPC server has not been started, it will start automatically.

See Figure 12.

- 4. Highlight the iTrax module from the module list on the left.
- 5. Select the OPC tags from the center of the screen.

**NOTE:** The progress bar indicates how much memory is being used by the tag selections.

**NOTE:** Before saving tag selections, it is advised to generate an image table of the tag selections.

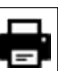

6. Click on the <u>Image Table</u> button or **go to** <u>Image Table-Generate Image Table</u> <u>Document</u>. The imaging button generates an image table of all tags to be monitored, where they are located on the Anybus Communicator, and the units of each tag.

|            | File Image Table |                                  |               |      |   |               | Progress                | Bar              |           |
|------------|------------------|----------------------------------|---------------|------|---|---------------|-------------------------|------------------|-----------|
|            | Avzilable Tags   |                                  |               |      |   | Selected Tags |                         |                  |           |
|            | Module           | OPC Tag                          | Units         | Size |   |               | -                       | 142/496          | Clear All |
| aldeT anem | LSM11_SM_TOP     | Short Duration Alarm Value       | ms            | 2    |   | Madula        | 0.0C T                  | Chardina Address | Cine      |
| hage lable | LSM11_SM_BOT     | Gun Open Slow Alarm Value        | ms            | 2    |   | Module        | UPC Tag                 | Starting Address | Size      |
|            | LSM11_PRX_TOP    | Gun Close Slow Alarm Value       | ms            | 2    |   | LSM11_SM_TOP  | Short Duration Alarm    | 2                | 2         |
|            | LSM11_PRX_BOT    | W High Base Pressure Warning     | PSI           | 2    |   | LSM11_SM_TOP  | Gun Open Slow Alar      | 4                | 2         |
|            | LSM11_SC_TOP     | V Low Base Pressure Warning      | PSI           | 2    |   | LSM11_SM_TOP  | Gun Close Slow Alar     | 6                | 2         |
| x Modules  | LSM11_SC_BOT     | W High Flow Pressure Warning     | PSI           | 2    |   | LSM11_SM_TOP  | High Base Pressure      | 8                | 2         |
|            |                  | V Low Flow Pressure Warning V    | PSI           | 2    |   | LSM11_SM_TOP  | Low Base Pressure       | 10               | 2         |
|            |                  | V High Base Pressure Alarm Val   | PSI           | 2    | = | LSM11_SM_TOP  | High Flow Pressure      | 12               | 2         |
|            |                  | V Low Base Pressure Alarm Value  | PSI           | 2    |   | LSM11_SM_TOP  | Low Flow Pressure       | 14               | 2         |
|            |                  | V High Flow Pressure Alarm Value | PSI           | 2    |   | LSM11_SM_TOP  | High Base Pressure      | 16               | 2         |
|            |                  | V Low Flow Pressure Alarm Value  | PSI           | 2    |   | LSM11_SM_TOP  | Low Base Pressure A     | 18               | 2         |
|            |                  | East Cycle Bate Alarm Value      | ms            | 2    |   | LSM11_SM_TOP  | High Flow Pressure A    | 20               | 2         |
| Soloction  |                  | Short Trigger Warping Value      | ms            | 2    |   | LSM11_PRX_TOP | Low Regulator Setpoi    | 22               | 2         |
| JSelection |                  | Short Trigger Alarm Value        | ms            | 2    |   | LSM11_PRX_TOP | High Regulator Setpo    | 24               | 2         |
|            |                  | Long Trigger Warning Value       | ms            | 2    |   | LSM11_PRX_TOP | Low Lacquer Temper      | 26               | 2         |
|            |                  | Long Trigger Alam Value          | ms            | 2    |   | LSM11_PRX_TOP | High Lacquer Tempe      | 28               | 2         |
|            |                  | Module Software Version          | Version       | 2    |   | LSM11_PRX_TOP | Low Belt/Chuck Spe      | 30               | 2         |
|            |                  | Actual Base Pressure             | PSI           | 2    |   | LSM11_PRX_TOP | High Belt/Chuck Spe     | 32               | 2         |
|            |                  | Calibrated Base Pressure         | PSI           | 2    |   | LSM11_PRX_TOP | Low Regulator Setpoi    | 34               | 2         |
|            |                  | Calibrated Fire Pressure         | PCI           | 2    | _ | LSM11_PRX_TOP | High Regulator Setpo    | 36               | 2         |
|            |                  | Calibrated Spray Trigger Time    | 1.51          | 2    | _ | LSM11 PRX TOP | Low Lacquer Temper      | 38               | 2         |
|            |                  | Module Internal Data Version     | Version       | 2    |   | LSM11_PRX_TOP | High Lacquer Tempe      | 40               | 2         |
|            |                  | Actual Fire Pressure             | DCI           | 2    | _ | LSM11_SC_TOP  | Module Software Ver     | 42               | 2         |
|            |                  | Actual Gun Open Response         | me            | 2    |   | LSM11_SC_TOP  | Actual Can Count        | 44               | 4         |
|            |                  | Actual Gun Open Response         | 1115          | 2    |   | LSM11_SC_TOP  | Module Internal Data    | 48               | 2         |
|            |                  | Actual Can Count                 | Cono          | 2    | _ | LSM11 SC TOP  | Driver Software Version | 50               | 2         |
|            |                  | Actual Can Count                 | Cdris         | 4    | _ | LSM11_SC_TOP  | General Module Status   | 52               | 2         |
|            |                  | Actual Gun Open Duration         | IIIS<br>Dia L | 2    | - | •             |                         |                  | P.        |

#### Figure 10 Tag Selection Screen

### **Tag Selection (contd)**

7. See Figure 11. Save image table as a CSV file. The CSV files contains the details of each tag connection that was selected.

**NOTE:** The image table is used by the PLC programmer to retrieve iTrax system data.

See Figure 12 for an example of a CSV file image table view in Microsoft Office® Excel.

- 8. Click the V button to save and exit the tag selection screen.
- 9. See Figure 13. View selected tags on the main screen of the program.

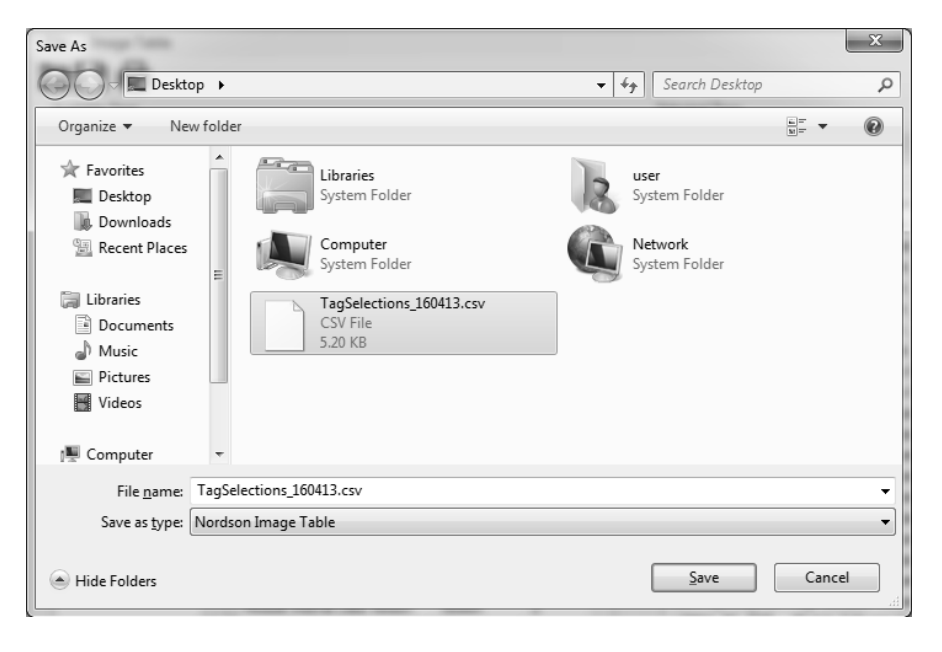

#### Figure 11 Saving Image Table

|    | А               | В                                              | С            | D       |
|----|-----------------|------------------------------------------------|--------------|---------|
| 1  | Connection List | 4/13/2016 14:22                                |              |         |
| 2  | Module          | Тад                                            | Size [Bytes] | Address |
| 3  | NONE            | Keep Alive Counter                             | 1            | 0       |
| 4  | NONE            | EMPTY BYTE                                     | 1            | 1       |
| 5  | LSM11_SM_TOP    | Short Duration Alarm Value                     | 2            | 2       |
| 6  | LSM11_SM_TOP    | Gun Open Slow Alarm Value                      | 2            | 4       |
| 7  | LSM11_SM_TOP    | Gun Close Slow Alarm Value                     | 2            | 6       |
| 8  | LSM11_SM_TOP    | High Base Pressure Warning Value               | 2            | 8       |
| 9  | LSM11_SM_TOP    | Low Base Pressure Warning Value                | 2            | 10      |
| 10 | LSM11_SM_TOP    | High Flow Pressure Warning Value               | 2            | 12      |
| 11 | LSM11_SM_TOP    | Low Flow Pressure Warning Value                | 2            | 14      |
| 12 | LSM11_SM_TOP    | High Base Pressure Alarm Value                 | 2            | 16      |
| 13 | LSM11_SM_TOP    | Low Base Pressure Alarm Value                  | 2            | 18      |
| 14 | LSM11_SM_TOP    | High Flow Pressure Alarm Value                 | 2            | 20      |
| 15 | LSM11_PRX_TOP   | Low Regulator Setpoint Pressure Warning Value  | 2            | 22      |
| 16 | LSM11_PRX_TOP   | High Regulator Setpoint Pressure Warning Value | 2            | 24      |
| 17 | LSM11_PRX_TOP   | Low Lacquer Temperature Warning Value          | 2            | 26      |
| 18 | LSM11_PRX_TOP   | High Lacquer Temperature Warning Value         | 2            | 28      |
| 19 | LSM11_PRX_TOP   | Low Belt/Chuck Speed Warning Value             | 2            | 30      |

#### Figure 12 Image Table Example

| 🔗 iTrax DataShare   |                                                |              | >                    | ٢ |
|---------------------|------------------------------------------------|--------------|----------------------|---|
| Login Setup         | Run Backup Help                                |              |                      |   |
| 🕅 🔓 🕨 🕯             | 🕄 🏷 💣                                          |              |                      |   |
| Module              | OPC Connection                                 | Value        | Timestamp            |   |
| LSM11_SM_TOP        | Short Duration Alarm Value                     | 0            | 1/1/0001 12:00:00 AM |   |
| LSM11_SM_TOP        | Gun Open Slow Alarm Value                      | 0            | 1/1/0001 12:00:00 AM |   |
| LSM11_SM_TOP        | Gun Close Slow Alarm Value                     | 0            | 1/1/0001 12:00:00 AM |   |
| LSM11_SM_TOP        | High Base Pressure Warning Value               | 0            | 1/1/0001 12:00:00 AM | - |
| LSM11_SM_TOP        | Low Base Pressure Warning Value                | 0            | 1/1/0001 12:00:00 AM | - |
| LSM11_SM_TOP        | High Flow Pressure Warning Value               | 0            | 1/1/0001 12:00:00 AM |   |
| LSM11_SM_TOP        | Low Flow Pressure Warning Value                | 0            | 1/1/0001 12:00:00 AM |   |
| LSM11_SM_TOP        | High Base Pressure Alarm Value                 | 0            | 1/1/0001 12:00:00 AM |   |
| LSM11_SM_TOP        | Low Base Pressure Alarm Value                  | 0            | 1/1/0001 12:00:00 AM |   |
| LSM11_SM_TOP        | High Flow Pressure Alarm Value                 | 0            | 1/1/0001 12:00:00 AM |   |
| LSM11_PRX_TOP       | Low Regulator Setpoint Pressure Warning Value  | 0            | 1/1/0001 12:00:00 AM |   |
| LSM11_PRX_TOP       | High Regulator Setpoint Pressure Warning Value | 0            | 1/1/0001 12:00:00 AM |   |
| LSM11_PRX_TOP       | Low Lacquer Temperature Warning Value          | 0            | 1/1/0001 12:00:00 AM |   |
| LSM11_PRX_TOP       | High Lacquer Temperature Warning Value         | 0            | 1/1/0001 12:00:00 AM |   |
| LSM11_PRX_TOP       | Low Belt/Chuck Speed Warning Value             | 0            | 1/1/0001 12:00:00 AM |   |
| LSM11_PRX_TOP       | High Belt/Chuck Speed Warning Value            | 0            | 1/1/0001 12:00:00 AM |   |
| LSM11_PRX_TOP       | Low Regulator Setpoint Pressure Alarm Value    | 0            | 1/1/0001 12:00:00 AM |   |
| LSM11_PRX_TOP       | High Regulator Setpoint Pressure Alarm Value   | 0            | 1/1/0001 12:00:00 AM |   |
| LSM11_PRX_TOP       | Low Lacquer Temperature Alarm Value            | 0            | 1/1/0001 12:00:00 AM |   |
| LSM11_PRX_TOP       | High Lacquer Temperature Alarm Value           | 0            | 1/1/0001 12:00:00 AM |   |
| LSM11_SC_TOP        | Module Software Version                        | 0            | 1/1/0001 12:00:00 AM |   |
| LSM11_SC_TOP        | Actual Can Count                               | 0            | 1/1/0001 12:00:00 AM |   |
| LSM11_SC_TOP        | Module Internal Data Version                   | 0            | 1/1/0001 12:00:00 AM |   |
| LSM11_SC_TOP        | Driver Software Version                        | 0            | 1/1/0001 12:00:00 AM |   |
| ISM11 SC TOP        | Ganaral Modula Statue                          | n            | 1/1/0001 12:00:00 AM | * |
| •                   | III.                                           |              |                      |   |
| Running Time: 00:00 | ):00 Stopped 🔗 A                               | dministrator | 2:26:01 PM           |   |

Figure 13 Image Table Example

### **PLC Programmer Connection Information**

The PLC programmer will need to connect to the Anybus Communicator module with an input memory size of 496 Kb and an output memory size of 2 Mb. All details are contained in the image table and will populate according to the specific network protocol.

The image table is used by the PLC programmer to retrieve iTrax system data.

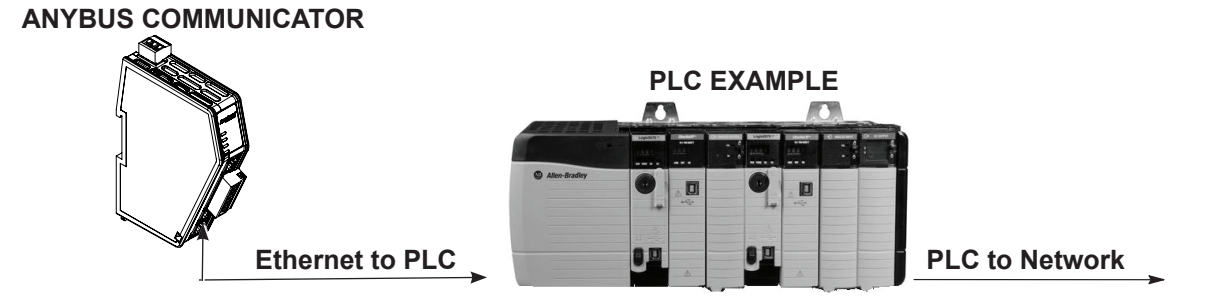

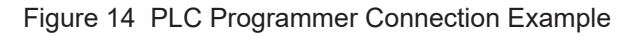

### Switching from Ethernet/IP to Profinet I/O

**NOTE:** The Anybus module comes preconfigured with the Ethernet/IP. To reconfigure for Profinet I/O, refer to the instructions below.

#### Accessing the Anybus Communicator Interface

See Figure 15.

1. Power up the Anybus Communicator module.

**NOTE:** A PC with a compatible web browser will be needed to properly access the Anybus software.

**NOTE:** Older iTrax controllers ship with a Windows 10 PC that uses Internet Explorer which may be incompatible with the Communicator's software. Use a laptop, PC, or the iTrax PC with a browser that supports iTrax software. A portable version of Firefox is included on the DataShare USB.

2. Connect the PC to the Config X1 Ethernet port of the Anybus Communicator module.

**NOTE:** The module's default IP is 192.168.0.10. The PC's IP address must be set to a static address within the same range as the Communicator's IP address. Download the HMS IPConfig tool from the Anybus website to change the Communicator's IP address.

3. In the chosen web browser, type the Anybus Communicator's IP address. The built-in web interface overview page of the Anybus Communicator will appear.

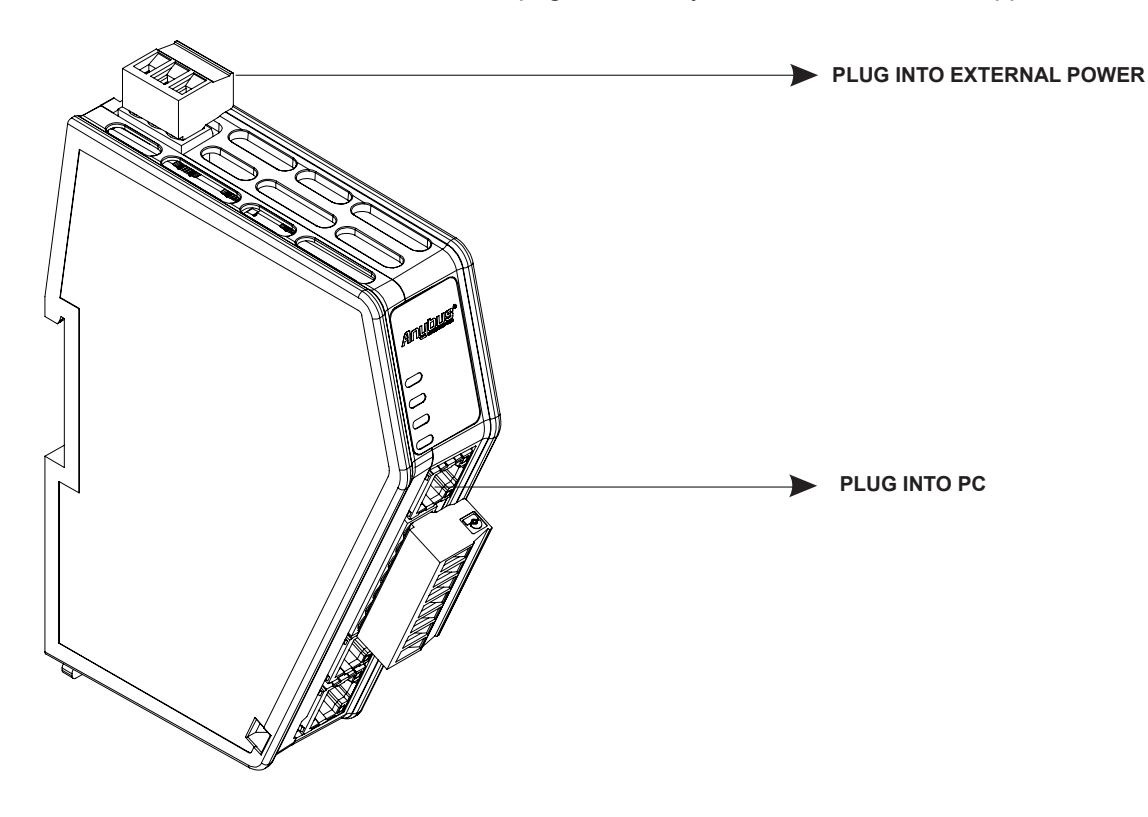

Figure 15 Anybus Communicator Ports

### **Installing Firmware**

See Figure 16. By default, the Anybus Communicator is preconfigured with the Ethernet/ IP v1.13.01.

**NOTE:** To reconfigure the Anybus for Profinet I/O, use the files copied from the DataShare USB.

- 1. In the built-in interface, navigate to the Files and Firmware section.
- 2. Under the Firmware management section, click the Upload button.
- 3. Click the Select Firmware File (.hiff) button and browse to the following locations:
- For Profinet I/O: C:/iTrax DataShare/Gateway Module files/Profinet/hms-abc-fwpir-1-07-02/ABC\_PIR\_SERM\_7741\_1\_07\_02\_HmsOtgw.hiff
- For Ethernet I/P: C:/iTrax DataShare/Gateway Module files/Ethernet\_IP/hms-abc-fweip-1-13-01/ABC\_EIP\_SERM\_7741\_1\_13\_01\_HmsOtgw.hiff
- Select the appropriate .hiff firmware file, then click **Open** on the dialog box to continue.
- 5. Click the Update Firmware button to initiate the update process.

**NOTE:** This will validate and transfer the firmware file from the computer to the Anybus Communicator. The Anybus Communicator will reboot and reset to the factory default settings for the updated network protocol.

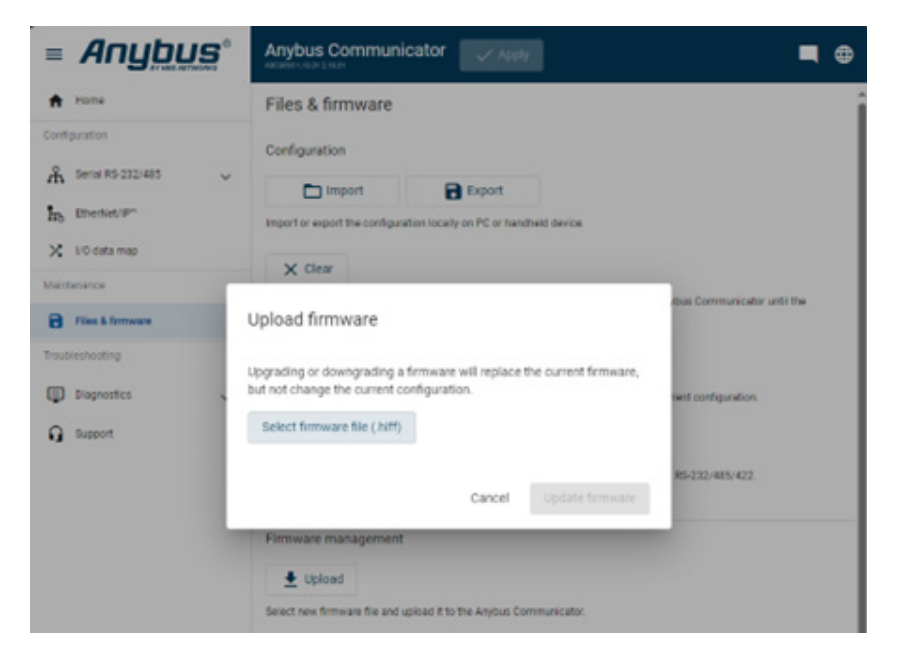

Figure 16 Built-in Web Interface Firmware Pop-up

### Installing Firmware (con't)

See Figure 17.

6. Once the Anybus Communicator has rebooted and the built-in interface has appeared, navigate to the **Files and Firmware** section.

**NOTE:** The **Files and Firmware** page may need to be manually refreshed, in the browser, if the page stops responding.

- 7. Navigate to the **Configuration** section and click on the **Import** button.
- 8. Click the Select file (.conf.) button and browse to the following locations:
- For Profinet I/O: C:/iTrax DataShare/Gateway Module files/Profinet/Anybus Communicator configuration ABC3090 Profinet.conf
- For Ethernet I/P: C:/iTrax DataShare/Gateway Module files/Ethernet\_IP/Anybus Communicator configuration ABC3090 EthIP.conf
- 9. Open the file and once prompted click the **Import** button.

**NOTE:** A new dialog box will prompt a pop-up asking whether or not to use the IP Address settings from the configuration file or the already configured settings.

10. Choose the **Configured settings** to complete the configuration of the Anybus Communicator firmware.

|                       | Anybus Communicator                                                  |                                      |
|-----------------------|----------------------------------------------------------------------|--------------------------------------|
| A Home                | Files & firmware                                                     |                                      |
| Configuration         | Configuration                                                        |                                      |
| A Serial RS-232/485 ^ | import Export                                                        |                                      |
| Communication         | Import or export the configuration locally on PC or handheld device. |                                      |
| Nodes & transactions  | × Clear                                                              |                                      |
| Nodes & transactions  | > Import configuration                                               | ct the Anybus Communicator until the |
| to EtherNet/IP*       |                                                                      |                                      |
| 🔀 1/0 data map        | configuration, but not apply the imported configuration.             | ator's current configuration.        |
| Maintenance           | Select file (.conf)                                                  |                                      |
| Files & firmware      |                                                                      | numicator RS-232/485/422             |
| Troubleshooting       | Cancel Import                                                        |                                      |

Figure 17 Built-in Web Interface Import Configuration Pop-up

# Operation

# Running the iTrax DataShare Software

General administrator and operator login credentials are provided at installation. Users can add or change in login credentials and permissions once they are logged onto the iTrax DataShare system.

Login information is as followed:

#### User: Administrator Password: admin

• The administrator has full permissions.

#### User: Operator Password: password

• The operator is only able to run/stop the program.

#### See Figure 18.

1. Login with appropriate credentials.

2. Click on the <u>Start</u> button or **go to** <u>Run - Start</u> to start sending data from the OPC server to the PLC network.

NOTE: The Start button will turn into the Stop button once activated.

- 3. Click on the <u>Stop</u> button or **go to** <u>Run Stop</u> to stop sending data to the PLC network.
- 4. Once the data is being transmitted, **log out** of the iTrax DataShare account to prevent unauthorized use.

| Start Button       |                                                |             |                      |        |                    | Stop Button                                  |               |                      |
|--------------------|------------------------------------------------|-------------|----------------------|--------|--------------------|----------------------------------------------|---------------|----------------------|
| 🤗 iTrax DataShare  |                                                |             | >                    |        | 🖉 iTrax DataShare  |                                              |               | - • ×                |
| Login Setup        | kun Backup Help                                |             |                      |        | Login Setup        | Run Backun Heln                              |               |                      |
| 🕅 🔓 🕨              | 🕄 🏷 💣                                          |             |                      |        |                    | S                                            |               |                      |
| Module             | OPC Connection                                 | Value       | Timestamp            | A      | Module             | OPC Connection                               | Value         | Timestamp            |
| LSM11_SM_TOP       | Short Duration Alarm Value                     | 0           | 1/1/0001 12:00:00 AM |        | LSM11 PRX TOP      | Low Lacquer Temperature Warning Value        | 0             | 4/13/2016 2:27:17 PM |
| LSM11_SM_TOP       | Gun Open Slow Alarm Value                      | 0           | 1/1/0001 12:00:00 AM |        | LSM11 PRX TOP      | High Lacquer Temperature Warning Value       | 0             | 4/13/2016 2:27:17 PM |
| LSM11_SM_TOP       | Gun Close Slow Alarm Value                     | 0           | 1/1/0001 12:00:00 AM |        | LSM11_PRX_TOP      | Low Belt/Chuck Speed Warning Value           | 0             | 4/13/2016 2:27:17 PM |
| LSM11_SM_TOP       | High Base Pressure Warning Value               | 0           | 1/1/0001 12:00:00 AM | -      | LSM11 PRX TOP      | High Belt/Chuck Speed Warning Value          | 0             | 4/13/2016 2:27:17 PM |
| LSM11_SM_TOP       | Low Base Pressure Warning Value                | 0           | 1/1/0001 12:00:00 AM | -      | LSM11_PRX_TOP      | Low Regulator Setpoint Pressure Alarm Value  | 0             | 4/13/2016 2:27:17 PM |
| LSM11_SM_TOP       | High Flow Pressure Warning Value               | 0           | 1/1/0001 12:00:00 AM |        | LSM11_PBX_TOP      | High Regulator Setpoint Pressure Alarm Value | 0             | 4/13/2016 2:27:17 PM |
| LSM11_SM_TOP       | Low Flow Pressure Warning Value                | 0           | 1/1/0001 12:00:00 AM |        | LSM11_PBX_TOP      | Low Lacquer Temperature Alarm Value          | 0             | 4/13/2016 2:27:17 PM |
| LSM11_SM_TOP       | High Base Pressure Alarm Value                 | 0           | 1/1/0001 12:00:00 AM |        | LSM11_PBX_TOP      | High Lacquer Temperature Alarm Value         | 0             | 4/13/2016 2:27:17 PM |
| LSM11_SM_TOP       | Low Base Pressure Alarm Value                  | 0           | 1/1/0001 12:00:00 AM |        | LSM11_SC_TOP       | Module Software Version                      | 30            | 4/13/2016 2:27:17 PM |
| LSM11_SM_TOP       | High Flow Pressure Alarm Value                 | 0           | 1/1/0001 12:00:00 AM |        | LSM11_SC_TOP       | Actual Can Count                             | 0             | 4/13/2016 2:27:17 PM |
| LSM11_PRX_TOP      | Low Regulator Setpoint Pressure Warning Value  | 0           | 1/1/0001 12:00:00 AM |        | LSM11_SC_TOP       | Module Internal Data Version                 | 20            | 4/13/2016 2:27:17 PM |
| LSM11_PRX_TOP      | High Regulator Setpoint Pressure Warning Value | 0           | 1/1/0001 12:00:00 AM |        | LSM11_SC_TOP       | Driver Software Version                      | 19            | 4/13/2016 2:27:17 PM |
| LSM11_PRX_TOP      | Low Lacquer Temperature Warning Value          | 0           | 1/1/0001 12:00:00 AM |        | LSM11 SC TOP       | General Module Status                        | 1             | 4/13/2016 2:27:17 PM |
| LSM11_PRX_TOP      | High Lacquer Temperature Warning Value         | 0           | 1/1/0001 12:00:00 AM |        | LSM11_SC_TOP       | General Module Faults                        | 0             | 4/13/2016 2:27:17 PM |
| LSM11_PRX_TOP      | Low Belt/Chuck Speed Warning Value             | 0           | 1/1/0001 12:00:00 AM |        | LSM11 SC TOP       | Actual Warning Flags                         | 0             | 4/13/2016 2:27:17 PM |
| LSM11_PRX_TOP      | High Belt/Chuck Speed Warning Value            | 0           | 1/1/0001 12:00:00 AM |        | LSM11 SC TOP       | Actual Alarm Flags                           | 0             | 4/13/2016 2:27:17 PM |
| LSM11_PRX_TOP      | Low Regulator Setpoint Pressure Alarm Value    | 0           | 1/1/0001 12:00:00 AM |        | LSM11 SC TOP       | Module Configuration Bits                    | 47            | 4/13/2016 2:27:17 PM |
| LSM11_PRX_TOP      | High Regulator Setpoint Pressure Alarm Value   | 0           | 1/1/0001 12:00:00 AM |        | LSM11 SC TOP       | Spray Gun Configuration Bits                 | 96            | 4/13/2016 2:27:17 PM |
| LSM11_PRX_TOP      | Low Lacquer Temperature Alarm Value            | 0           | 1/1/0001 12:00:00 AM |        | LSM11 SM BOT       | Short Duration Alarm Value                   | 0             | 4/13/2016 2:27:17 PM |
| LSM11_PRX_TOP      | High Lacquer Temperature Alarm Value           | 0           | 1/1/0001 12:00:00 AM | Status | LSM11 SM BOT       | Gun Open Slow Alarm Value                    | 0             | 4/13/2016 2:27:17 PM |
| LSM11_SC_TOP       | Module Software Version                        | 0           | 1/1/0001 12:00:00 AM | Status | LSM11 SM BOT       | Gun Close Slow Alarm Value                   | 0             | 4/13/2016 2:27:17 PM |
| LSM11_SC_TOP       | Actual Can Count                               | 0           | 1/1/0001 12:00:00 AM |        | LSM11 SM BOT       | High Base Pressure Warning Value             | 0             | 4/13/2016 2:27:17 PM |
| LSM11_SC_TOP       | Module Internal Data Version                   | 0           | 1/1/0001 12:00:05 AM |        | LSMIT SM BOT       | Low Base Pressure Warning Value              | 0             | 4/13/2016 2:27:17 PM |
| LSM11_SC_TOP       | Driver Software Version                        | 0           | 1/1/0001 12:00:00 AM |        | LSM11 SM BOT       | High Flow Pressure Warning Value             | 0             | 4/13/2016 2:27:17 PM |
| I SM11 SC TOP      | General Module Status                          | -           | 1/1/0001 12:00:00 AM |        | I SM11 SM ROT      | Louis Praeerina Warning Valua                | n             | 4/13/2016 2:27:17 PM |
| Running Time: 00:0 | 0:00 Stopped De Ac                             | dministrato | r 2:26:01 PM         |        | Running Time: 00:0 | 0:10 Running                                 | Administrator | 2:27:25 PM           |

Figure 18 iTrax DataShare Run Screens

# **User Maintenance**

#### Add User

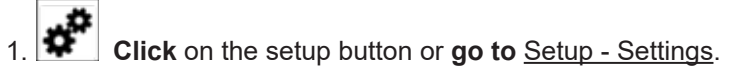

See Figure 19.

- 2. Click on Add User icon to add user.
- 3. Fill in appropriate new user information.
- 4. **Click** on the **Second** button to save changes and exit the screen.

NOTE: Click on the button to exit without saving.

|          | Setup Options                | x                                                                                                    | Add Use | er                                                                 |      |
|----------|------------------------------|----------------------------------------------------------------------------------------------------|---------|--------------------------------------------------------------------|------|
|          | Auto Start<br>Manual<br>Auto | Language<br>English (United States)                                                                                   |         | NewUser                                                            |      |
|          | Users                        | Serial Output<br>Port COM1   Output Anybus Ethemet/IP 496   Reverse Output Byte Order   Force Tag Size (Bytes)   2  4 |         | ********<br>User Rights<br>✓ Select Tags<br>✓ Generate Image Table | - II |
| Add User | S                            | Save Exit                                                                                                    |         | Change Settings Manage Users                                       | -    |
|          |                              |                                                                                                    | Accept  | entry and exit.                                                    |      |

Figure 19 iTrax DataShare - Add User

#### **Remove User**

1. Click on the setup button or **go to** <u>Setup - Settings</u>.

See Figure 20.

- 2. Click on <u>Remove User</u> icon in setup screen.
- **3. Select** user to remove from the drop down menu.
- 4. Click on the Sutton to remove selected user and exit the screen.

NOTE: Click on the button to exit without saving.

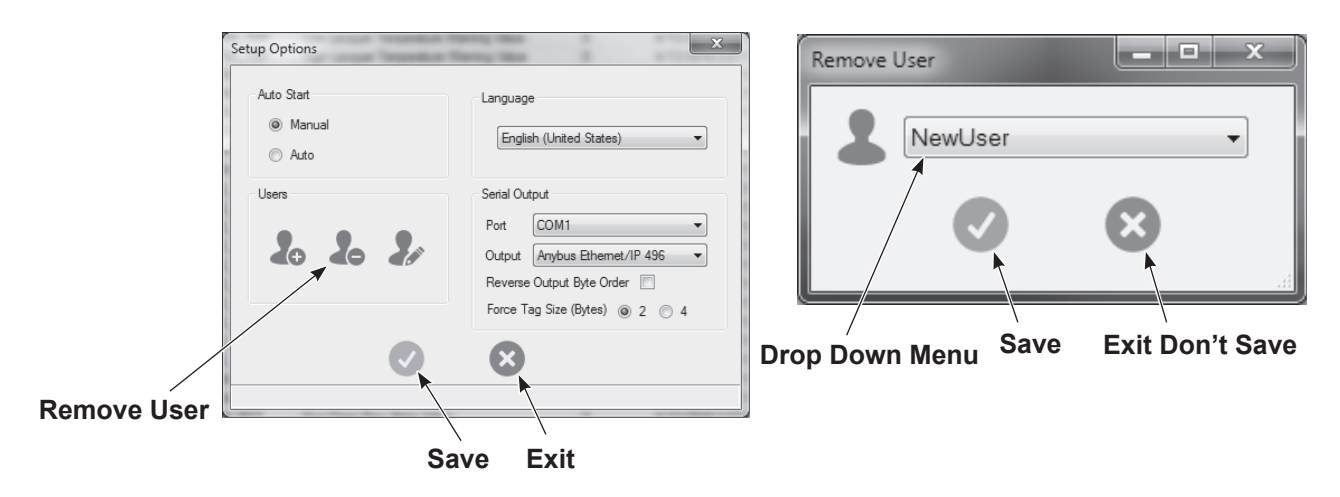

Figure 20 iTrax DataShare - Remove User

### **Change User Permissions and Passwords**

1. Click on the setup button or go to Setup - Settings.

See Figure 21.

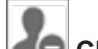

- 2. Click on Manage User icon.
- 3. Select user to edit from the drop down menu.
- 4. Fill in appropriate user information.
- 5. Click on the V button to change selected user permissions and exit the screen.

Setup Options × \_ 🗆 🗙 Manage User Auto Start Language NewUser Ŧ Manual English (United States) Ŧ 🔘 Auto \*\*\*\*\*\*\* ••• Users Serial Output Port COM1 Ŧ \*\*\*\*\*\*\* Ð 20 Output Anybus Ethernet/IP 496 -Reverse Output Byte Order 📃 . User Rights Force Tag Size (Bytes) (a) 2 (C) 4 Select Tags Ξ 🕼 Generate Image Table Change Settings Manage Users . Manage User Save Exit Accept entry and exit.

NOTE: Click on the W button to exit without saving.

Figure 21 iTrax DataShare - Manage User

### **Backup iTrax Feature**

The iTrax DataShare back up feature will backup iTrax system configuration settings, users, and recipes.

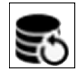

1.

**Click** on the backup button or **go to** <u>Backup-iTrax Backup and Restore</u>.

See Figure 22.

- 2. Click on the Backup iTrax button.
- 3. Name the backup file.
- 4. Save the backup file to a removable storage device.
- 5. Confirm backup success.

|                                                                                 |              | Trax Backup and Resto<br>Backup iTrax                                     | re Full Restore<br>Restore Recip<br>Restore User<br>re option. | x<br>es<br>s |                              |            |   |
|---------------------------------------------------------------------------------|--------------|---------------------------------------------------------------------------|----------------------------------------------------------------|--------------|------------------------------|------------|---|
| Save As                                                                         | for the      | And Ann Talas                                                             | ¥                                                              |              |                              |            | x |
| 🕞 🗢 🗮 Deskt                                                                     | op 🕨         | _                                                                         |                                                                | <b>▼</b> 4   | Search Desktop               |            | P |
| Organize 🔻 Ne                                                                   | w folder     |                                                                           |                                                                |              |                              | == ▼<br>₩= | 0 |
| Desktop Downloads Recent Places                                                 |              | Libraries<br>System Folder                                                |                                                                | 18           | <b>user</b><br>System Folder |            |   |
| iibraries<br>iii Documents<br>iiii Music<br>iiiiiiiiiiiiiiiiiiiiiiiiiiiiiiiiiii |              | Computer<br>System Folder<br>iTraxBackup_Line13<br>BACKUP File<br>92.5 KB | L_160413.backup                                                |              | Network<br>System Folder     |            |   |
| I툎 Computer                                                                     |              |                                                                           |                                                                |              |                              |            |   |
| a                                                                               | -            |                                                                           |                                                                |              |                              |            |   |
| File <u>n</u> ame:                                                              | iTraxBackup_ | Line11_160413.backup                                                      |                                                                |              |                              |            | • |
| Save as <u>t</u> ype:                                                           | iTrax Backup | files                                                                     |                                                                |              |                              |            | • |
| Hide Folders                                                                    |              |                                                                           |                                                                |              | Save                         | Cancel     |   |
|                                                                                 |              | iTrax Backup Successful                                                   | p Created Success                                              | fully!       |                              |            |   |

Figure 22 iTrax Backup Feature

### **Restore iTrax Feature**

The iTrax DataShare restore feature generates a <u>.backup</u> zip archive file containing all of the necessary files to fully restore the iTrax system configuration settings, users, and recipes for a new system install.

1. Click on the backup button or go to Backup-iTrax Backup and Restore.

See Figure 23.

- 2. Click on the appropriate Restore button. Restore options include the following:
- Full Restore: Restores users, recipes, and system configuration settings
- · Recipe Restore: Restores recipes and system configuration but not users
- User Restore: Restores users only
- 3. Select the iTrax backup file to restore and click the open button.

NOTE: Any restore to iTrax will overwrite any configuration setting already in place.

- 4. Click on the yes button to overwrite configuration settings.
- 5. Confirm restore success.

|                                                                                                    | Trax Backup and Rest                                                                                                    | Full Restore<br>Restore Recipes<br>Restore Users | ×                                                                                                  | v             |
|----------------------------------------------------------------------------------------------------|----------------------------------------------------------------------------------------------------|--------------------------------------------------|----------------------------------------------------------------------------------------------------|---------------|
| Open                                                                                                    | One first lines                                                                                                    |                                                  |                                                                                                    | ×             |
| Desktop                                                                                                    |                                                                                                    | -                                                | ▼ +→ Search Desktop                                                                                | ر<br>= = =    |
| Organize     New folder       ★ Favorites     Desktop       Downloads     Downloads       ▲ Downloads     Libraries       ▲ Libraries     Documents       ▲ Music     Pictures       ■ Videos     Videos       ▲ Computer     Network | Libraries<br>System Folder<br>Computer<br>System Folder<br>CanWorks iTrax OPC<br>Shortcut<br>477 bytes<br>iTraxBackup_Line11_2<br>BACKUP File<br>92.5 KB | Server                                           | user<br>System Folder<br>Network<br>System Folder<br>CanWorks iTrax Opera<br>Shortcut<br>493 bytes | tor Interface |
| File <u>n</u> an                                                                                                    | ne: iTraxBackup_Line11_160413.                                                                                                    | backup                                           | Open 🗸                                                                                             | ▼<br>Cancel   |
| Overwrite Warning<br>Restori<br>restore                                                                                                    | ng iTrax will overwrite cr<br>iTrax?                                                                                                    | urrent settings! A                               | Are you sure you wis<br>Yes                                                                        | h to          |
| <u></u>                                                                                                    | Restore Successful                                                                                                    | essfully Restored                                | ×                                                                                                  |               |

Figure 23 iTrax Restore Feature

## LED Indicators

See Figure 24 and refer to Table 1.

**NOTE:** The Subnetwork and the Security Switch LEDs can alternate between RED and GREEN. This will not effect the LEDs operating behavior and they will still act in the manner described in the table above.

When the security switch (4) status is in the:

- Locked position: The LED turns solid green.
- Unlocked position: The LED is turned off.

Table 1 Anybus LED Operation Status Indicators

|                     | LED 1                                                           | LED 2                                                     | LED 3                                     | LED 4                                             |
|---------------------|-----------------------------------------------------------------|-----------------------------------------------------------|-------------------------------------------|---------------------------------------------------|
| Operation Status    | Gateway                                                         | Ethernet                                                  | Serial                                    | Lock/Unlock                                       |
|                     | Gateway Status                                                  | High Level Network/<br>Client                             | Subnetwork                                | Security Switch                                   |
| OFF                 | No Power                                                        | No Power or No IP<br>Address                              | No Power or Subnet<br>not running         | No power or the<br>Security switch is<br>unlocked |
| GREEN, flashing     | Startup phase                                                   | Ethernet network<br>online, no connections<br>established | Running but one or more nodes are offline | N/A                                               |
| GREEN, solid        | Operational                                                     | Ethernet network<br>online, no connections<br>established | Running                                   | Security switch is locked                         |
| RED, solid          | N/A                                                             | IP address conflict detected or Fatal error               | N/A                                       | N/A                                               |
| RED, flashing       | Invalid Configuration                                           | Connection timeout                                        | All nodes are offline                     | N/A                                               |
| GREEN/RED, flashing | Power up self-test,<br>Firmware update, or<br>Firmware recovery | N/A                                                       | N/A                                       | N/A                                               |

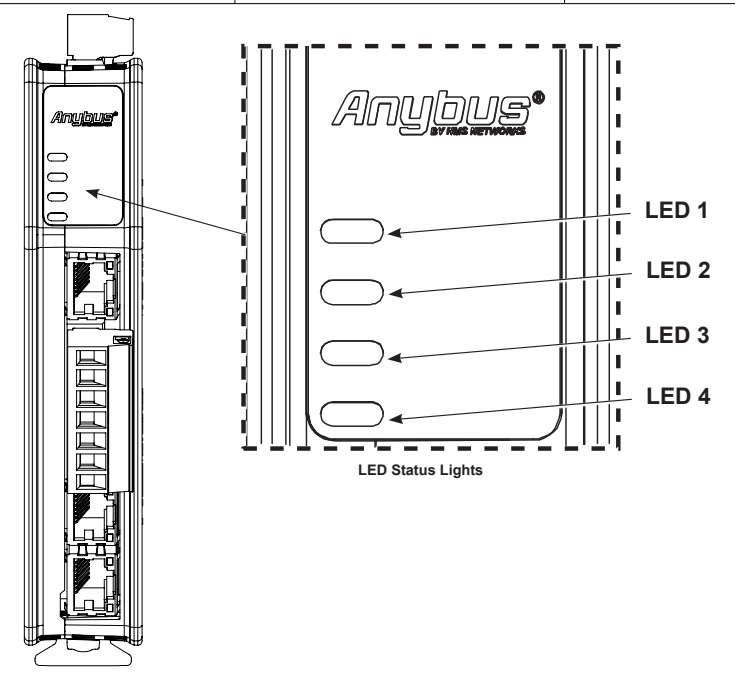

Figure 24 Anybus Status Indicator LED Lights

### **LED Indicator Status Errors**

See Figure 24 and refer to Table 2.

If the LED status is a Fatal Error, this will crash the Anybus Communicator firmware in an uncontrolled manner.

If the LED status is a Exception Error, this enter the Anybus Communicator into a controlled error state. During this, the firmware application will continue to run.

#### Table 2 LED Status Errors

| LED | Fatal Error | Exception Error |
|-----|-------------|-----------------|
| 1   | RED, solid  | RED, solid      |
| 2   | RED, solid  | OFF             |
| 3   | RED, solid  | OFF             |
| 4   | OFF         | OFF             |

# Troubleshooting

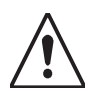

**WARNING:** Allow only qualified personnel to perform the following tasks. Follow the safety instructions in this document and all other related documentation.

These troubleshooting procedures cover only the most common problems. If you cannot solve a problem with the information given here, contact your local Nordson representative for help.

**NOTE:** For newer modules, LED lights need to be replaced and updated with new bulbs.

| Problem                                                     | Possible Cause                | Corrective Action                                  |
|-------------------------------------------------------------|-------------------------------|----------------------------------------------------|
| 1. Red subnet                                               | Bad serial cable              | Check serial cable connections                     |
| status LED on                                               | iTrax DataShare program crash | Restart iTrax DataShare                            |
| Communicator                                                | iTrax PC shutdown             | Restart iTrax PC                                   |
| 2. "Keep alive" byte<br>not changing                        | iTrax DataShare program error | Restart iTrax DataShare                            |
| 3. All module tag<br>values are "0" iTrax module is offline |                               | Power on iTrax module, restart server if necessary |

# Repair

iTrax DataShare does not contain repairable parts. Refer to the *Troubleshooting* and *Parts* section of this manual for any issues with iTrax DataShare.

# **Parts**

To order parts, call the Nordson Industrial Coating Systems Customer Support Center at (800) 433-9319 or contact your local Nordson representative.

### **Using the Illustrated Parts List**

Numbers in the Item column correspond to numbers that identify parts in illustrations following each parts list. The code NS (not shown) indicates that a listed part is not illustrated. A dash (—) is used when the part number applies to all parts in the illustration.

The number in the Part column is the Nordson Corporation part number. A series of dashes in this column (-----) means the part cannot be ordered separately.

The Description column gives the part name, as well as its dimensions and other characteristics when appropriate. Indentions show the relationships between assemblies, subassemblies, and parts.

- If you order the assembly, items 1 and 2 will be included.
- If you order item 1, item 2 will be included.
- If you order item 2, you will receive item 2 only.

The number in the Quantity column is the quantity required per unit, assembly, or subassembly. The code AR (As Required) is used if the part number is a bulk item ordered in quantities or if the quantity per assembly depends on the product version or model.

Letters in the Note column refer to notes at the end of each parts list. Notes contain important information about usage and ordering. Special attention should be given to notes.

| ltem  | Part        | Part | Part | Description | Quantity | Note    |
|-------|-------------|------|------|-------------|----------|---------|
|       |             | _    | —    |             | —        |         |
| 1     |             |      |      |             |          |         |
| 2     |             |      |      |             |          |         |
|       |             |      |      |             | Coi      | ntinued |
| NOTE  | E: A.       |      |      |             |          |         |
|       | В.          |      |      |             |          |         |
| NS: N | Not Shown   |      |      |             |          |         |
| AR: A | As Required |      |      |             |          |         |

# **iTrax DataShare Installation Kits**

**NOTE:** The Anybus module comes programmed by default to the Ethernet protocol. If Profinet is required, follow the procedure to in this manual to convert to Profinet.

See Figure 25.

| Item | Part    | Description                                     | Quantity | Note |
|------|---------|-------------------------------------------------|----------|------|
| _    | 1624690 | Kit, DataShare, iTrax, Ethernet                 | 1        |      |
| 1    | 1624687 | Communicator module, Anybus, 24 Vdc, Ethernet   | 1        |      |
| 2    | 1624688 | Cable, datashare, serial, 7 pin connector, 6 ft | 1        |      |
| 3    |         | Memory, flash, USB, purple with logo            | 1        |      |
| 4    | 1604238 | • Power supply, 80 W, 24-28 V, 3.3 A, din rail  | 1        |      |

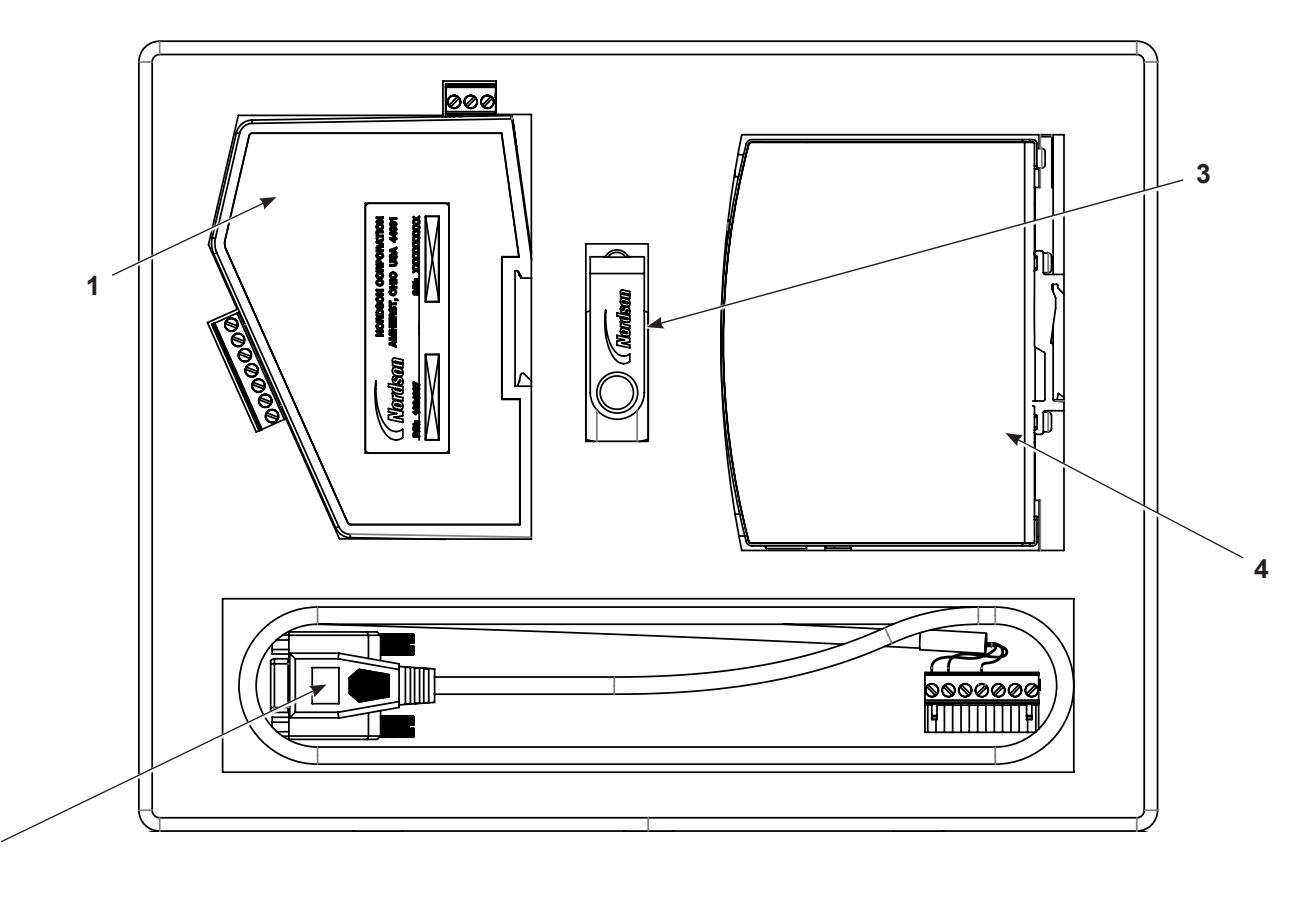

Figure 25 iTrax DataShare - Manage User

2

# Appendix A

# **Bit Definitions of iTrax Modules**

# Spray Monitor (SM) Module Configuration Bit Maps (OPC Outputs)

| OPC Tag = Module Configuration | OPC Tag = Module Configuration Bits (default = 0x1180) |                                                               |  |  |  |
|--------------------------------|--------------------------------------------------------|---------------------------------------------------------------|--|--|--|
| Bit Name                       | Bit Location                                           | Bit Description                                               |  |  |  |
| UWord16 warningsOn             | 0x0001                                                 | //Enable Warnings = 1 (LSBit)                                 |  |  |  |
| UWord16 alarmsOn               | 0x0002                                                 | //Enable Alarms = 1                                           |  |  |  |
| UWord16 warningsRelayOn        | 0x0004                                                 | // Enable Warning Relay= 1                                    |  |  |  |
| UWord16 alarmRelayOn           | 0x0008                                                 | // Enable Alarm Relay= 1                                      |  |  |  |
| UWord16 alarmAutoReset         | 0x0010                                                 | // Enable Auto Reset= 1                                       |  |  |  |
| UWord16 sprayCountingOn        | 0x0020                                                 | // Enable Spray Counting On/Off= 1                            |  |  |  |
| UWord16 firstSampleOnly        | 0x0040                                                 | // Test only after 1st sample= 1                              |  |  |  |
| UWord16 failSafe               | 0x0080                                                 | // FailSafe= 1                                                |  |  |  |
| UWord16 transducerSelect       | 0x0100                                                 | // 0 = 600PSI, 1 = 1000PSI, 2 = 1500PSI                       |  |  |  |
| UWord16 continuous             | 0x0200                                                 | // 1 = continuous, 0 = intermittent                           |  |  |  |
| UWord16 gunTrigPolarity        | 0x0400                                                 | // Gun Trigger Polarity (0 = low true, 1 = high true)         |  |  |  |
| UWord16 boardRevision          | 0x3800                                                 | // Circuit Board Revision                                     |  |  |  |
| OPC Tag = Extended Module Con  | <b>figuration Bits</b> (d                              | efault = 0xE000)                                              |  |  |  |
| Bit Name                       | Bit Location                                           | Bit Description                                               |  |  |  |
| UWord16 CIPEnable              | 0x0001                                                 | // Enable Can In pocket detection = 1 (LSBit)                 |  |  |  |
| UWord16 TrigCipLED             | 0x0002                                                 | // 0 = LED is trigger, 1 = LED is Can In Pocket               |  |  |  |
| UWord16 badSprayCountingOn     | 0x0004                                                 | // Enable Bad Spray Counting On/Off (was failsafe)            |  |  |  |
| UWord16 canInPocketPolarity    | 0x0008                                                 | // Can In Pocket input polarity(0 = lo true , 1 = hi true)    |  |  |  |
| UWord16 durationOutPolarity    | 0x0010                                                 | // Spray duration output polarity (0 = lo true , 1 = hi true) |  |  |  |
| UWord16 minSprayOutputOn       | 0x0020                                                 | // Minimum spray duration On/Off                              |  |  |  |
| UWord16 weightMeasureOn        | 0x0040                                                 | // Weight Measuremant On/Off                                  |  |  |  |
| UWord16 animationType          | 0x0080                                                 | // not used, but saved                                        |  |  |  |
| UWord16 RecipeType             | 0x0100                                                 | // not used, but saved                                        |  |  |  |
| UWord16 Not_Used               | 0xIE00                                                 |                                                               |  |  |  |
| UWord16 fastCycleRateAlarm     | 0x2000                                                 | // 1=Warning enabled                                          |  |  |  |
| UWord16 shortDurationWarn      | 0x4000                                                 | // 1=Warning enabled                                          |  |  |  |
| UWord16 noiseWarn              | 0x8000                                                 | // 1=Warning enabled                                          |  |  |  |
|                                |                                                        | Continued                                                     |  |  |  |

# Spray Monitor (SM) Module Configuration Bit Maps (OPC Outputs) (contd)

| OPC Tag = Warning and Alarm Configuration Bits (default = 0x3FFF) |              |                                                 |  |
|-------------------------------------------------------------------|--------------|-------------------------------------------------|--|
| Bit Name                                                          | Bit Location | Bit Description                                 |  |
| UWord16 highPressAlarm                                            | 0x0001       | // High Pressure Alarm Enabled = 1 (LSBit)      |  |
| UWord16 highPressWarn                                             | 0x0002       | // High Pressure Warning Enabled = 1            |  |
| UWord16 lowPressWarn                                              | 0x0004       | // Low Pressure Warning Enabled = 1             |  |
| UWord16 lowPressAlarm                                             | 0x0008       | // Low Pressure Alarm Enabled = 1               |  |
| UWord16 highFlowAlarm                                             | 0x0010       | // High Flow Alarm Enabled = 1                  |  |
| UWord16 highFlowWarn                                              | 0x0020       | // High Flow Warning Enabled = 1                |  |
| UWord16 lowFlowWarn                                               | 0x0040       | // Low Flow Warning Enabled = 1                 |  |
| UWord16 lowFlowAlarm                                              | 0x0080       | // Low Flow Alarm Enabled = 1                   |  |
| UWord16 gunOnTime                                                 | 0x0100       | // Gun On Time Warning Enabled = 1              |  |
| UWord16 gunOffTime                                                | 0x0200       | // Gun Off Time Warning Enabled = 1             |  |
| UWord16 longTriggerAlarm                                          | 0x0400       | // Gun timer Too Long Alarm Enabled = 1         |  |
| UWord16 longTriggerWarn                                           | 0x0800       | // Gun timer Too Long Warning Enabled = 1       |  |
| UWord16 shortTriggerWarn                                          | 0x1000       | // Gun timer Too Short Warning Enabled = 1      |  |
| UWord16 shortTriggerAlarm                                         | 0x2000       | // Gun timer Too Short Alarm Enabled = 1        |  |
| UWord16 CanInPocketAlarm                                          | 0x4000       | // Missing Can In Pocket Enabled = 1            |  |
| UWord16 SprayCounterWarn                                          | 0x8000       | // Spray counter exceeded warning limit enabled |  |

# Spray Monitor (SM) Module Status/Fault Bit Maps (OPC Inputs)

| OPC Tag = General Module Status |              |                                                       |  |  |
|---------------------------------|--------------|-------------------------------------------------------|--|--|
| Bit Name                        | Bit Location | Bit Description                                       |  |  |
| INT8U trigger_state             | 0x01         | // State if the trigger input (1=high, 0=low) (LSBit) |  |  |
| INT8U calibrated                | 0x02         | // The module is calibrated =1                        |  |  |
| INT8U watchdog                  | 0x04         | // The watchdog has tripped = 1                       |  |  |
| INT8U canInPocket               | 0x08         | // Can In Pocket missing when expected = 1            |  |  |
| INT8U opMode                    | 0xF0         | // Operating Mode                                     |  |  |
| OPC Tag = General Module Faults |              |                                                       |  |  |
| Bit Name                        | Bit Location | Bit Description                                       |  |  |
| INT8U COMM_FAULT                | 0x01         | // 1= Fault (LSBit)                                   |  |  |
| INT8U EEPROM_WRITE_FAILED       | 0x02         | // 1= Fault                                           |  |  |
| INT8U EEPROM_READ_FAILED        | 0x04         | // 1= Fault                                           |  |  |
| INT8U BOARD_ADDRESS             | 0x08         | // 1= Fault                                           |  |  |
| INT8U DATA_VERSION_CHANGED      | 0x10         | // 1= Fault                                           |  |  |
| INT8U VALIDATION_WORD_BAD       | 0x20         | // 1= Fault                                           |  |  |
| INT8U CALIBRATION_INVALID       | 0x40         | // 1= Fault                                           |  |  |
| INT8U POWERDOWN_INVALID         | 0x80         | // 1= Fault                                           |  |  |

# Spray Monitor (SM) Module Status/Fault Bit Maps (OPC Inputs) (contd)

| OPC Tag = Actual Warning Flags |              |                                               |
|--------------------------------|--------------|-----------------------------------------------|
| Bit Name                       | Bit Location | Bit Description                               |
| W_SHORTDURATION                | 0x0001       | /* 0 Duration Too Short (LSBit) */            |
| W_GUNOPENSLOW                  | 0x0002       | /* 1 Gun Open Slow */                         |
| W_GUNCLOSESLOW                 | 0x0004       | /* 2 Gun Close Slow */                        |
| W_HIGHPRESSURE                 | 0x0008       | /* 3 High Pressure */                         |
| W_LOWPRESSURE                  | 0x0010       | /* 4 Low Pressure */                          |
| W_HIGHFLOW                     | 0x0020       | /* 5 High Flow */                             |
| W_LOWFLOW                      | 0x0040       | /* 6 Low Flow */                              |
| W_NOISE                        | 0x0080       | /* 7 Noise */                                 |
| W_LONGTRIGGER                  | 0x0100       | /* 8 Trigger duration too long */             |
| W_SHORTTRIGGER                 | 0x0200       | /* 9 Trigger duration too short */            |
| W_CTRWARNING                   | 0x0400       | /* 10 Spray counter exceeded warning value */ |
| W_BROWNOUT                     | 0x0800       | /* 11 Brownout occured */                     |
| OPC Tag = Actual Alarm Flags   |              |                                               |
| Bit Name                       | Bit Location | Bit Description                               |
| A_HIGHPRESSURE                 | 0x0001       | /* High Pressure */                           |
| A_LOWPRESSURE                  | 0x0002       | /* Low Pressure */                            |
| A_HIGHFLOW                     | 0x0004       | /* High Flow */                               |
| A_LOWFLOW                      | 0x0008       | /* Low Flow */                                |
| A_FASTCYCLERATE                | 0x0010       | /* Cycle Rate Too Fast */                     |
| A_LONGTRIGGER                  | 0x0020       | /* Trigger duration too long */               |
| A_SHORTTRIGGER                 | 0x0040       | /* Trigger duration too short */              |
| A_CANINPOCKET                  | 0x0080       | /* Can In Pocket missing */                   |
| A_MISSINGTRIGGER               | 0x0100       | /* Missing trigger during Can In Pocket */    |

# Spray Controller (SC) Module Configuration Bit Maps (OPC Outputs)

| OPC Tag = Module Configuration Bits |              |                                               |           |
|-------------------------------------|--------------|-----------------------------------------------|-----------|
| Bit Name                            | Bit Location | Bit Description                               |           |
| UWord16 warningsOn                  | 0x0001       | //Enable Warnings (LSBit)                     |           |
| UWord16 alarmsOn                    | 0x0002       | //Enable Alarms                               |           |
| UWord16 warningsRelayOn             | 0x0004       | // Enable Warning Relay                       |           |
| UWord16 alarmRelayOn                | 0x0008       | // Enable Alarm Relay                         |           |
| UWord16 remoteLockout               | 0x0010       | // Enable local OI (for standalone version)   |           |
| UWord16 failSafe                    | 0x0020       | // FailSafe, 1= ON                            |           |
| UWord16 sprayCountingOn             | 0x0040       | // Enable Spray Counting On/Off               |           |
| UWord16 totalCountingOn             | 0x0080       | // Enable processed counting                  |           |
| UWord16 diagnosticsOn               | 0x0100       | // Enable diagnostics mode                    |           |
| UWord16 InhibitPolarity             | 0x0200       | // Inhibit Input Polarity (1=High True)       |           |
| UWord16 LSM_Polarity                | 0x0400       | // LSM Run/Stop Input Polarity (1=High True)  |           |
| UWord16 ActiveOutPolarity           | 0x0800       | // Timer Output Active Polarity (1=High True) |           |
| UWord16 RecipeType                  | 0x1000       | // Not used by module, but stored in EEPROM   |           |
| UWord16 spareBits                   | 0xE000       |                                               |           |
| OPC Tag = Spray Gun Configuration   | on Bits      |                                               |           |
| Bit Name                            | Bit Location | Bit Description                               |           |
| UWord16 ManualPBPolarity            | 0x0001       | // 0=Positive signal to Assert (LSBit)        |           |
| UWord16 IndexProxEnable             | 0x0002       | // 1=Index Prox Switch is used                |           |
| UWord16 IndexProxPolarity           | 0x0004       | // 0=Positive signal to Assert                |           |
| UWord16 CanSenseProxEnable          | 0x0008       | // 1=Can Sense Prox Switch is used            |           |
| UWord16 CanSenseProxPolarity        | 0x0010       | // 0=Positive signal to Assert                |           |
| UWord16 DelayTimeON                 | 0x0020       | // 1=Delay Time is ON (is non-zero)           |           |
| UWord16 DurationTimeON              | 0x0040       | // 1=Duratioin Time is ON (is non-zero)       |           |
| UWord16 IndexMultiPulseDetectON     | 0x0080       | // 1=Detect Index Signal Bounce               |           |
| UWord16 DualIndexingON              | 0x0100       | // 1=Dual Indexing Spray Machine              |           |
| UWord16 ShiftRegisterClear          | 0x0200       | // 0=Clear at Inhibit; 1=Never Clear SR       |           |
| UWord16 spareBits                   | 0xFC00       |                                               |           |
|                                     |              |                                               | Continued |

| OPC Tag = Cleanspray<br>Configuration Bits |        |                                                                 |
|--------------------------------------------|--------|-----------------------------------------------------------------|
| UWord16 ChannelEnable                      | 0x0001 | // 1=Clean Spray is used (LSBit)                                |
| UWord16 LoWaterWarningEnable               | 0x0002 | // 1=Warning Enabled                                            |
| UWord16 LevelSwitchPolarity                | 0x0004 | // 0=Positive signal to Assert Low Water Level                  |
| UWord16 ManualPBPolarity                   | 0x0008 | // 0=Positive signal to Assert                                  |
| UWord16 WatchdogTriggerEnable              | 0x0010 | // 1=Enable watchdog-timed triggering                           |
| UWord16 AuxCIPProxEnable                   | 0x0020 | // 1=Prox Switch Enabled                                        |
| UWord16 AuxCIPProxPolarity                 | 0x0040 | // 0=Positive signal to Assert                                  |
| UWord16 DelayTimeON                        | 0x0080 | // 1=Delay Time is ON (is non-zero)                             |
| UWord16 DurationTimeON                     | 0x0100 | // 1=Duration Time is ON (is non-zero)                          |
| UWord16 WatchdogMode                       | 0x0200 | // 1=CIP priority (Auto Watchdog Enable); 0=Stop state priority |
| UWord16 InhibitMode                        | 0x0400 | // 0=Never Inhibit Wash; 1=Complete CS Inhibit                  |
| UWord16 spareBits                          | 0xF800 |                                                                 |

# Spray Controller (SC) Module Status/Fault Bit Maps (OPC Inputs)

| OPC Tag = General Module Status |              |                                                     |  |
|---------------------------------|--------------|-----------------------------------------------------|--|
| Bit Name                        | Bit Location | Bit Description                                     |  |
| INT8U can_sensed                | 0x01         | // can sensed (not supported) (LSBit)               |  |
| INT8U gun_triggered             | 0x02         | // gun triggered (not supported)                    |  |
| INT8U csg_triggered             | 0x04         | // Clean Spray gun triggered (not supported)        |  |
| INT8U LSM_state                 | 0x08         | // LSM in RUN state = 1                             |  |
| INT8U master_slave              | 0x10         | // 0=master, 1=slave                                |  |
| INT8U opMode                    | 0xE0         |                                                     |  |
| OPC Tag = General Module Faults |              |                                                     |  |
| INT8U communication             | 0x01         | // 1=CAN heartbeat lost (LSBit)                     |  |
| INT8U eeprom_write              | 0x02         | // 1=write operation failed (bad hardware)          |  |
| INT8U eeprom_read               | 0x04         | // 1=read invalid data from eeprom and used default |  |
| INT8U board_address             | 0x08         | // 1=node address changed since last boot           |  |
| INT8U default_data              | 0x10         | // 1=loaded default eeprom data                     |  |
| INT8U eeprom_invalid            | 0x20         | // 1=eeprom format is invalid                       |  |
| INT8U powerdown_invalid         | 0x40         | // 1=incomplete save at powderdown                  |  |
| INT8U watchdog_timeout          | 0x80         | // 1=watchdog timed out (program execution problem) |  |
| OPC Tag = Actual Warning Flags  |              |                                                     |  |
| W_SHORTDURATION                 | 0x0001       | // Short spray duration (LSBit)                     |  |
| W_CLEANSPRAY                    | 0x0002       | // Short Cleanspray duration                        |  |
| W_LOWWATER                      | 0x0004       | // Low Cleanspray Water supply                      |  |
| W_SHORTDWELL                    | 0x0008       | // Cleanspray could not complete                    |  |
| W_PIC_COMM                      | 0x0010       | // Driver Processor Comm Fault                      |  |
| W_BROWNOUT                      | 0x0020       | // not used                                         |  |
| W_LSM_ALIGNMENT                 | 0x0040       | // provide warning instead of alarm                 |  |
| OPC Tag = Actual Alarm Flags    |              |                                                     |  |
| A_SHORTDURATION                 | 0x0001       | // 1=Short spray duration (LSBit)                   |  |
| A_DRIVERSHORTED                 | 0x0002       | // 1=Spray Gun Driver Output Shorted                |  |
| A_DRIVEROPEN                    | 0x0004       | // 1=Spray Gun Driver Output Open                   |  |
| A_DRIVERBUSS                    | 0x0008       | // 1=Driver CPU Fault                               |  |
| A_CANTOOFAST                    | 0x0020       | // 1=Multiple Index Pulses per CIP pulse            |  |
| A_INDEXTOOFAST                  | 0x0040       | // 1=Did not complete Spray duration                |  |
| A_PIC_CAL                       | 0x0080       | // 1= Driver not Calibrated                         |  |
| A_LSM_ALIGNMENT                 | 0x0100       | // 1=Index Pulse already asserted when CIP asserts  |  |
| A_CIP_NOSPRAY                   | 0x0200       | // Can detected but not sprayed                     |  |

# Pressure Control/Extra Function (PRx) Module (OPC Outputs)

| OPC Tag = Module Configuration Bits       |              |                                     |
|-------------------------------------------|--------------|-------------------------------------|
| Bit Name                                  | Bit Location | Bit Description                     |
| UWord16 lsm_enable                        | 0x0001       | // 1=use LSM Run/Stop input (LSBit) |
| UWord16 lsm_polarity                      | 0x0002       | // 1=LSM Run/Stop input high true   |
| UWord16 global_warning_enable             | 0x0004       | // 1=enable warnings                |
| UWord16 global_alarm_enable               | 0x0008       | // 1=enable alarms                  |
| UWord16 pressure_control_enable           | 0x0010       | // 1=enable pressure control        |
| UWord16 temperature_monitor_enable        | 0x0020       | // 1=enable temperature monitoring  |
| UWord16 speed_control_enable              | 0x0040       | // 1=enable speed setpoint          |
| UWord16 speed_monitor_enable              | 0x0080       | // 1=enable speed monitor           |
| UWord16 RecipeType                        | 0x0100       | // 1=1-ButtonRecipe                 |
| UWord16 speed_monitor_polarity            | 0x0200       | // 1=speed monitor input hi-true    |
| UWord16 home_input_enable                 | 0x0400       | // 1=enable                         |
| UWord16 home_input_polarity               | 0x0800       | // 1=home input hi-true             |
| UWord16 index_input_enable                | 0x1000       | // 1=enable                         |
| UWord16 index_input_polarity              | 0x2000       | // 1=index input hi-true            |
| UWord16 reserved                          | 0xC000       |                                     |
| OPC Tag = Warning and Alarm Configuration | on Bits      |                                     |
| Bit Name                                  | Bit Location | Bit Description                     |
| UWord16 pressure_warn_positive            | 0x0001       | // 1=enable (LSBit)                 |
| UWord16 pressure_warn_negative            | 0x0002       | // 1=enable                         |
| UWord16 alarm_relay_enable                | 0x0004       | // 1=enable relay output            |
| UWord16 failsafe                          | 0x0008       | // 1=enable mode                    |
| UWord16 temperature_warn_positive         | 0x0010       | // 1=enable                         |
| UWord16 temperature_warn_negative         | 0x0020       | // 1=enable                         |
| UWord16 temperature_alarm_positive        | 0x0040       | // 1=enable                         |
| UWord16 temperature_alarm_negative        | 0x0080       | // 1=enable                         |
| UWord16 belt_warn_positive                | 0x0100       | // 1=enable speed warning           |
| UWord16 belt_warn_negative                | 0x0200       | // 1=enable speed warning           |
| UWord16 belt_alarm_positive               | 0x0400       | // 1=enable speed alarm             |
| UWord16 belt_alarm_negative               | 0x0800       | // 1=enable speed alarm             |
| UWord16 reserved                          | 0xF000       |                                     |
|                                           | ·            | Continued                           |

# Pressure Control/Extra Function (PRx) Module (OPC Outputs) (contd)

| OPC Tag = Extended Module Configuration Bits |              |                                                      |
|----------------------------------------------|--------------|------------------------------------------------------|
| Bit Name                                     | Bit Location | Bit Description                                      |
| UWord16 vacuum_enable                        | 0x0001       | // 1=enable (LSBit)                                  |
| UWord16 vacuum_polarity                      | 0x0002       | // 1 = Positive = True                               |
| UWord16 gun_mount_enable                     | 0x0004       | // 1=enable                                          |
| UWord16 gun_mount_polarity                   | 0x0008       | // 1 = Positive = True                               |
| UWord16 cip_proximity_enable                 | 0x0010       | // 1=enable                                          |
| UWord16 cip_proximity_polarity               | 0x0020       | // 1 = Positive = True                               |
| UWord16 belt_speed_enable                    | 0x0040       | // 1=enable                                          |
| UWord16 belt_speed_polarity                  | 0x0080       | // 1 = Positive = True                               |
| UWord16 cip_output_enable                    | 0x0100       | // 1=enable                                          |
| UWord16 cip_output_polarity                  | 0x0200       | // 1 = Positive = True                               |
| UWord16 speed_strobe_enable                  | 0x0400       | // 1=enable                                          |
| UWord16 speed_strobe_polarity                | 0x0800       | // 1 = Positive = True                               |
| UWord16 no_speed_targets                     | 0x3000       | // this 2-bit value is 1 less than number of targets |
| UWord16 reserved                             | 0xC000       |                                                      |

# Pressure Control/Extra Function (PRx) Module Status/Fault Bit Maps (OPS Inputs)

| OPC Tag = General Module Status |              |                                                     |
|---------------------------------|--------------|-----------------------------------------------------|
| Bit Name                        | Bit Location | Bit Description                                     |
| INT8U lsm_state                 | 0x01         | // LSM in RUN state = 1 (LSBit)                     |
| INT8U xcip_output               | 0x02         | // Not support                                      |
| INT8U vacuum                    | 0x04         | // Vacuum State                                     |
| INT8U cip_input                 | 0x08         | // Not supported                                    |
| INT8U gun_mount                 | 0x10         | // Gun Mount State                                  |
| INT8U opmode                    | 0xE0         |                                                     |
| OPC Tag = General Module Faults |              |                                                     |
| Bit Name                        | Bit Location | Bit Description                                     |
| INT8U communication             | 0x01         | // CAN communication fault = 1 (LSBit)              |
| INT8U eeprom_write              | 0x02         | // 1=write operation failed (bad hardware)          |
| INT8U eeprom_read               | 0x04         | // 1=read invalid data from eeprom and used default |
| INT8U PRXboard_address          | 0x08         | // 1=node address changed since last boot           |
| INT8U default_data              | 0x10         | // 1=loaded default eeprom data                     |
| INT8U eeprom_invalid            | 0x20         | // 1=eeprom format is invalid                       |
| INT8U reserved                  | 0xC0         |                                                     |
| OPC Tag = Actual Warning Flags  |              |                                                     |
| Bit Name                        | Bit Location | Bit Description                                     |
| W_LOPRESSURE                    | 0x0001       | // 1=Pressure setpoint too low (LSBit)              |
| W_HIPRESSURE                    | 0x0002       | // 1=Pressure setpoint too hi                       |
| W_LOTEMPERATURE                 | 0x0004       | // 1=Actual Temperature too low                     |
| W_HITEMPERATURE                 | 0x0008       | // 1=Actual Temperature too hi                      |
| W_LOSPEED                       | 0x0010       | // 1=Actual Speed too low                           |
| W_HISPEED                       | 0x0020       | // 1=Actual Speed too hi                            |
| W_LOVACUUM                      | 0x0040       | // 1=Vacuum too low                                 |
| W_GUNPOSITION                   | 0x0080       | // 1=Gun not in position                            |
| W_NEEDSERVICE                   | 0x0100       | // 1=Regulator requires maintenance                 |
| W_CHUCKFAULT                    | 0x0200       | // 1=For displaying faulted chuck position number   |
| OPC Tag = Actual Alarm Flags    |              |                                                     |
| Bit Name                        | Bit Location | Bit Description                                     |
| A_LOPRESSURE                    | 0x0001       | // 1=Pressure setpoint too low (LSBit)              |
| A_HIPRESSURE                    | 0x0002       | // 1=Pressure setpoint too hi                       |
| A_LOTEMPERATURE                 | 0x0004       | // 1=Actual Temperature too low                     |
| A_HITEMPERATURE                 | 0x0008       | // 1=Actual Temperature too hi                      |
| A_LOSPEED                       | 0x0010       | // 1=Actual Speed too low                           |
| A_HISPEED                       | 0x0020       | // 1=Actual Speed too hi                            |
| A_CHUCKFAULT                    | 0x0040       | // 1=For displaying faulted chuck position number   |

# Appendix B Previous Versions of iTrax Modules

**Previous Wiring Diagram** 

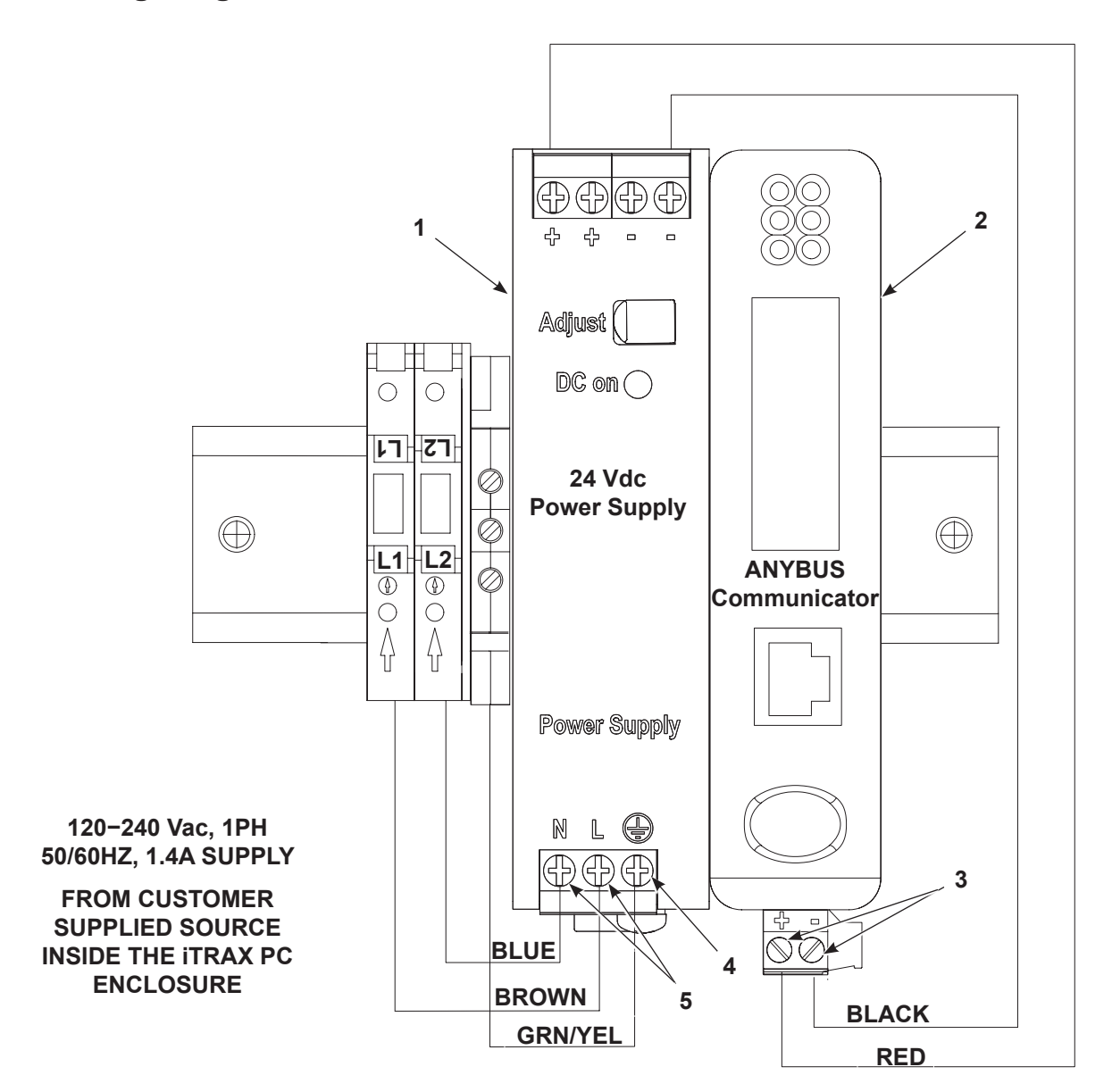

Figure 5-1 Example of iTrax DataShare Wiring Diagram

- 1. Power supply
- 2. Anybus Communicator
- 3. Anybus Communicator input terminals
- 4. Ground terminal

5. AC power supply input terminals

### **Software Activation**

See Figure 5-2.

**NOTE:** A shortcut to the iTrax DataShare software will automatically populate to the desktop on the PC.

**Double Click** the iTrax DataShare icon to start the program.

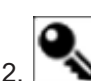

1

- Sclick on the activation button or go to <u>Activate Activate iTrax DataShare</u>.
- Copy the activation code and email it to <u>iTraxlicensing@nordson.com</u> to receive a unique software activation key. Please allow up to 72 hours for receipt of activation key.

**NOTE:** The system will operate for 30 days in trial mode before installing the activation key. **During trial mode, data transfer will stop periodically. After 30 days of continuous operation, DataShare will disable without the activation code.** 

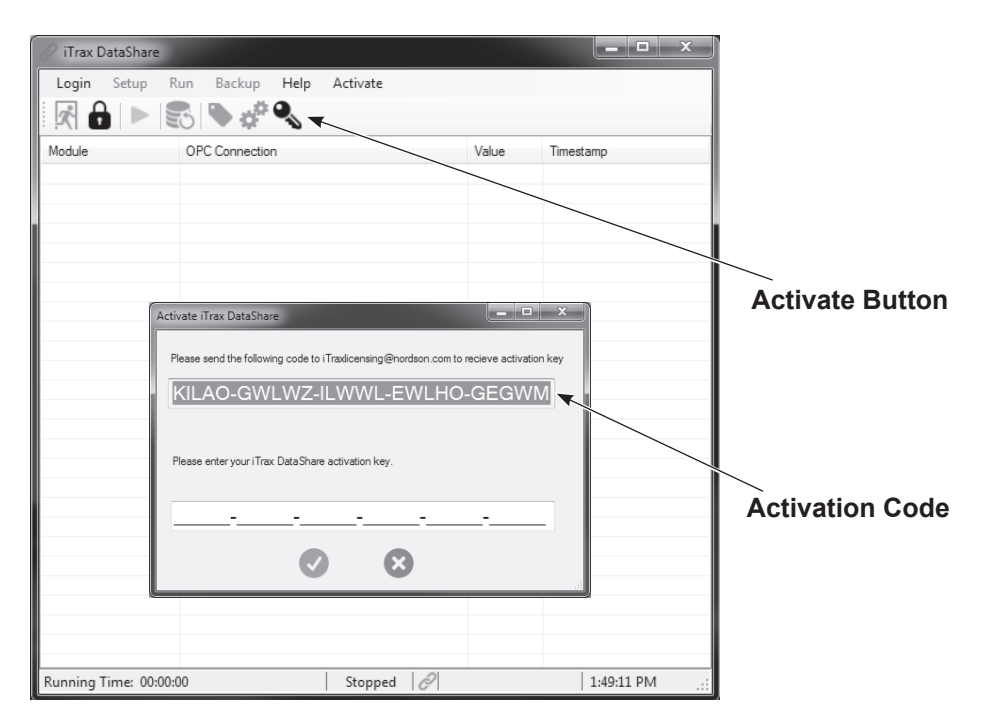

Figure 5-2 iTrax DataShare Activation

 See Figure 5-3. Enter the activation key provided by Nordson and click the button.

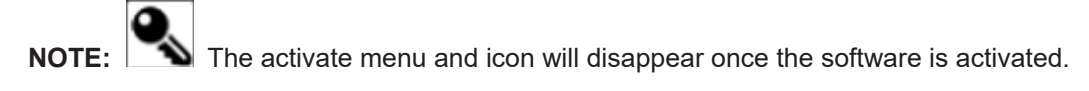

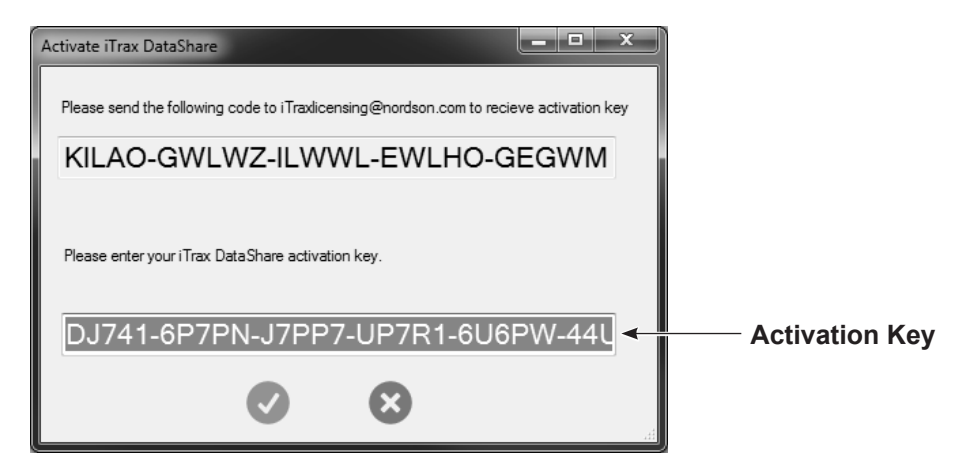

Figure 5-3 iTrax DataShare Activation Key Example

### **Ethernet/IP Setup**

Configure the Anybus Communicator as a generic Ethernet I/O module in the RSLogix™

PLC software. To create a generic Ethernet I/O module, obtain the following information:

- IP address of the Anybus Communicator
- Memory size (in bytes) of input module
- · Memory size (in bytes) of output module

#### **Ethernet Configuration Steps**

1. Set the IP address of the Anybus Communicator using the Anybus IPConfig utility. The IPConfig utility can be downloaded from Anybus.com or found on the flash drive.

**NOTE:** For detailed instructions on the Anybus IPConfig utility, refer to the Anybus Communicator Ethernet/IP User's Manual document located on the DataShare flash drive (100-4395-ABC\_EIP\_User\_Manual.pdf).

2. Configure the PLC to communicate with the Anybus Communicator. The I/O sizes supported will be fixed at 496-bytes input space and 2-bytes output space.

**NOTE:** For detailed instructions on configuring Rockwell® or Allen Bradley® PLCs to connect to the Anybus Communicator, refer to the *Configure Anybus Communicator EtherNet/IP Adapter with RSLogix 5000* document located on the DataShare flash drive (100-2736-ABC-EtherNetIP adapter with RSLogix 5000.pdf)

3. Once connected, use the image table document generated by iTrax DataShare to communicate the data from the input space.

## **Profinet I/O Setup**

Configure the Anybus Communicator as generic Profinet I/O modules in the Simatic Step7<sup>™</sup> PLC software. To create generic Profinet I/O modules, obtain the following information:

- · IP address of the Anybus Communicator
- Memory size (in bytes) of each input module
- Memory size (in bytes) of each output module

#### **Profinet Configuration Steps**

1. Set the IP address of the Anybus Communicator using the Anybus IPconfig utility. The IPConfig utility can be downloaded from Anybus.com or found on the flash drive.

**NOTE:** For detailed instructions on the Anybus IPConfig utility, refer to the Anybus Communicator PROFINET User's Manual document located on the DataShare flash drive (345-0004-ABC\_PRT\_User\_Manual.pdf).

2. Configure the PLC to communicate with the Anybus Communicator. The I/O sizes supported will be fixed at 496-bytes input space and 2-bytes output space.

**NOTE:** For detailed instructions on configuring Siemens® PLCs to connect to the Anybus Communicator, refer to the Anybus Communicator for *PROFINET with Siemens S7-300 PLC* document located on the DataShare flash drive (*345-4942-ABC\_Profinet\_Siemens\_S7-300\_TIA.pdf*).

3. Once connected, use the image table document generated by iTrax DataShare to communicate the data from the input space.